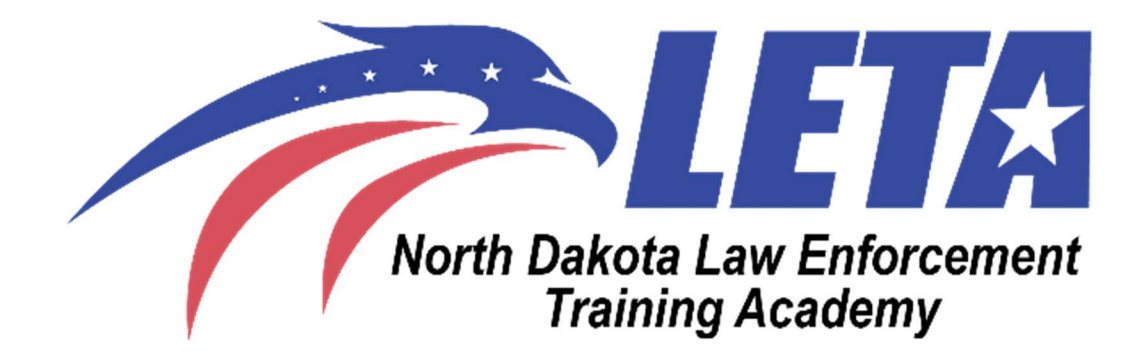

North Dakate P.O.S.T. Peace Officer Standards and Training

# <u>Genius Manager/Instructor</u> <u>Help Guide</u>

This guide is designed to assist instructors and managers with navigating the Genius platform. On Genius, both instructors and managers are categorized under the label "Affiliation." This designation indicates that they serve as Affiliation Managers for your agency. Each agency is organized into "Affiliations." Throughout this document, the term "Affiliation Manager" refers to either an instructor or a manager.

# **Table of Contents**

| Switching Between Accounts:                                        | 4  |
|--------------------------------------------------------------------|----|
| Switching from Affiliation Manager to Learner                      | 4  |
| Switching from Learner to Affiliation                              | 4  |
| Creating Sections (The NEW PFN 9 and PFN 10):                      | 5  |
| Adding a Section via "Courses"                                     | 5  |
| Adding a Section via "Sections."                                   | 6  |
| Essential Terms and Considerations for Section Creation            | 7  |
| Example of a Completed Section via "Add Section"                   | 9  |
| Enrolling Learners:                                                | 10 |
| Enrolling Users via "Bulk Action"                                  | 10 |
| Verifying Enrolled Learners                                        | 14 |
| Active Enrollments                                                 | 15 |
| Enrollment History                                                 | 16 |
| Completing Learners in a Section:                                  | 16 |
| Completing Learners via "Bulk Actions" under Enrollments           | 17 |
| Completing Learners via Editing Learner under Sections             | 20 |
| Completing learners via a CSV File                                 | 22 |
| Dropping Learners from Training:                                   | 24 |
| Dropping Learners via "Bulk Actions" under Enrollments             | 25 |
| Dropping Learners via Editing Learner under Sections               | 27 |
| Marking Learners "Unsuccessful" from Training:                     |    |
| Marking Learners Unsuccessful via "Bulk Actions" under Enrollments |    |

| Marking Learners Unsuccessful via Editing Learner under Sections | 32 |
|------------------------------------------------------------------|----|
| Submitting a New Course for POST Approval (PFN8):                | 34 |
| Submitting a New Course                                          | 35 |
| Check the status of your course submittal via the gradebook      | 52 |
| Requesting POST Credit:                                          | 54 |
| Annual Qualifications                                            | 57 |
| Frequency Asked Questions:                                       | 61 |

# **Switching Between Accounts:**

When signing into Genius, it should take you to the "Affiliation Manager" dashboard. Below is how you switch between being an Affiliation Manager and a Learner.

# Switching from Affiliation Manager to Learner

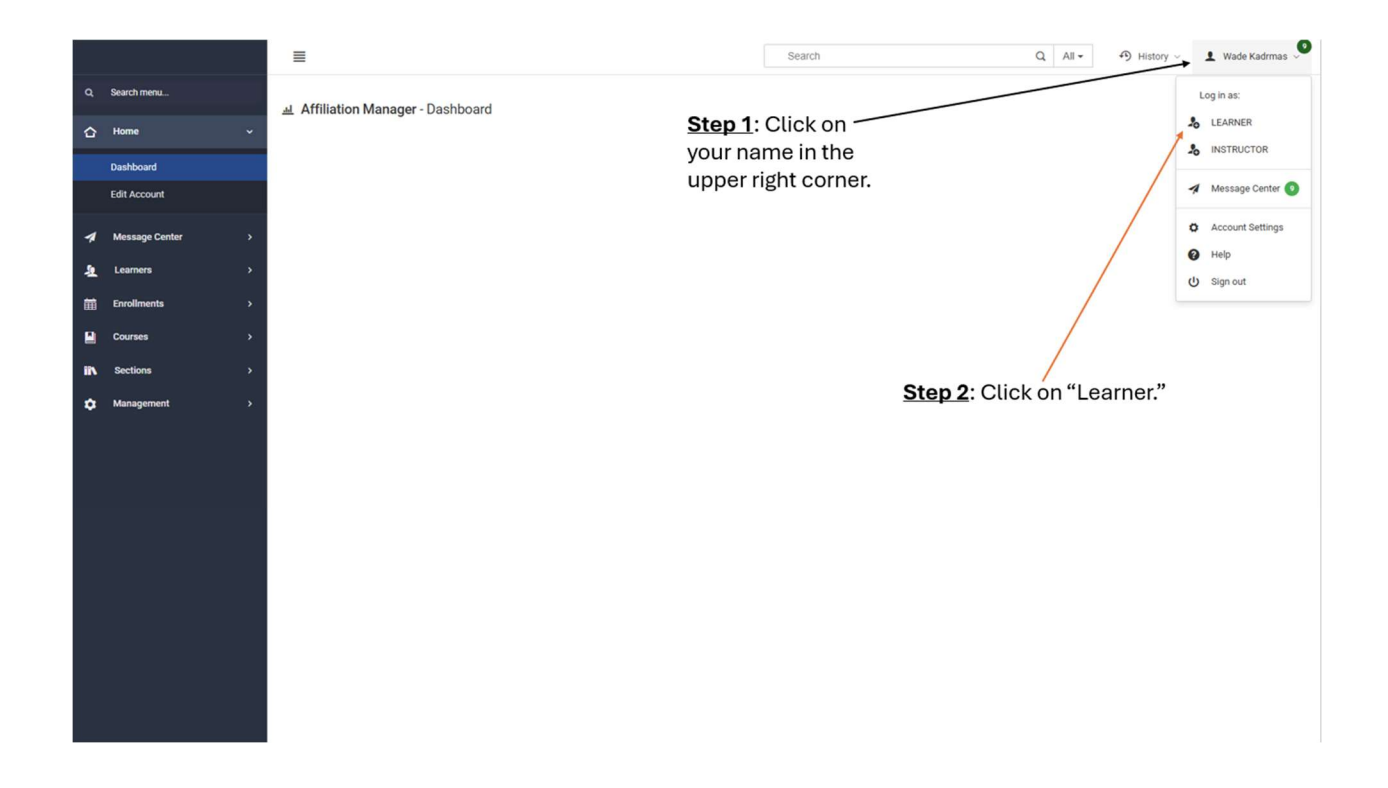

# Switching from Learner to Affiliation

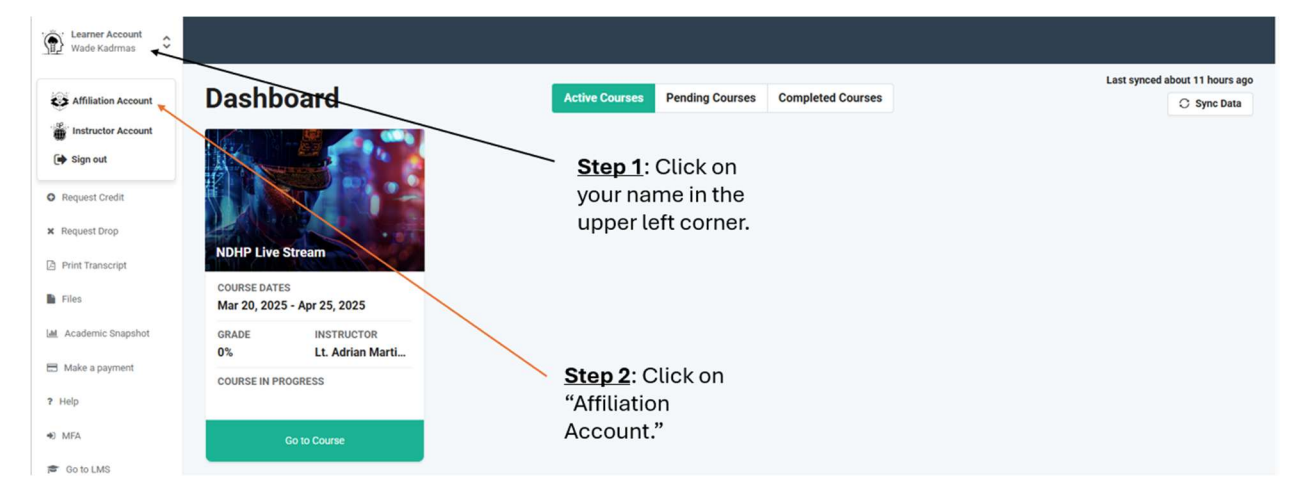

# Creating Sections (The NEW PFN 9 and PFN 10):

All POST-approved courses will be entered into Genius by ND POST. Affiliation Managers will only be able to create sections from the entered courses. All courses will be entered with your agency's name before the course (i.e., Fargo PD Handcuffing). There will no longer be a POST course number accompanying courses.

By clicking "Courses," you will be able to see all the courses assigned to your affiliation. By clicking "Sections," you will be able to see all sections assigned to your affiliation.

There are two ways to create sections under Affiliation Manager. You can add a section by going to "Courses" or "Sections" on your Affiliation Manager toolbar on the left side of the screen.

# Adding a Section via "Courses"

#### - Steps 1 and 2: Click Courses → Click the Course you want to add a section

|    |                |        | =                                 |                            |           | Search            | Q All              | • History ~ | 👤 Wade Kadrmas 🗣     |
|----|----------------|--------|-----------------------------------|----------------------------|-----------|-------------------|--------------------|-------------|----------------------|
| ٩  | Search menu    |        | 44 44 1 - 25 / 36 (36) <b>⊮ ⊮</b> | 25 <b>v</b> 1 <b>v</b> Exp | ort Excel |                   |                    |             | •• Customize Columns |
|    | Home           | >      |                                   |                            |           |                   |                    |             |                      |
| 1  | Message Center | ,      | Course                            | Category                   | Status    | CLMS_ID           | Affiliation        | #Sections   | ¢ ID                 |
| 2  | Learners       | 6      | Search                            | Search                     | Search    | Search            | Search             | Search      | Search               |
| 苗  | Enrollments    | •      | *Conference Credit Request        | Training                   | ACTIVE    |                   | NDLETA             | 0           | 31                   |
|    | Courses        | ~      | *Out of State Training Request    | Training                   | ACTIVE    |                   | NDLETA             | 0           | 32                   |
|    | Courses        |        | Auto Create Test Course           | Training                   | ARCHIVED  |                   |                    | 2           | 20                   |
| in | Sections       | 5      | EVOC                              | Training                   | ACTIVE    |                   | NDHP               | 1           | 4                    |
|    | Management     |        | Fargo POST Exam                   | Training                   | ACTIVE    | LETAFargoPOSTExam | POST EXAM-Fargo PD | 1           | 27                   |
| Ĩ  |                | 5      | Fargo Test Course                 | Training                   | ACTIVE    |                   | Fargo PD           | 1           | 28                   |
|    |                | Step 1 | Click                             | Step 2: Click the          |           |                   |                    |             |                      |
|    |                | "Cours | es."                              | course that you n          | eed       |                   |                    |             |                      |
|    |                |        |                                   | a section for.             |           |                   |                    |             |                      |

Step 3: Click "Add Section."

|   | ≡ ≓                        |                                                                                                    |                                |               | Search        |             |                                                                                                    | Q All •                     | History ~                | 👤 Wade Kadrmas 🄎 |
|---|----------------------------|----------------------------------------------------------------------------------------------------|--------------------------------|---------------|---------------|-------------|----------------------------------------------------------------------------------------------------|-----------------------------|--------------------------|------------------|
| 0 | Information<br>Add Section | Course - EVOC                                                                                                    |                                |               |               |             |                                                                                                    |                             |                          |                  |
|   | Step 3: Click              | Course ID: 4<br>Self-Registration: No<br>Course Code:<br>Affiliation: NDI-P<br>Catalog Image:<br>Prerequisites:<br>Payment Option:<br>Post Approved: Yes<br>Short Description: |                                |               |               |             | Status: ACTIVE<br>Requires Approval: No<br>Template LMS ID:<br>Derrificate:<br>Expiration: No Expiration<br>Sighilighted: No<br>Nuto Create Sections: No<br>Max POST Hours: |                             |                          |                  |
|   | Section."                  | Sections<br>This course has no active section<br>Archived Sections                                                                                                    | s.                             |               |               |             |                                                                                                    |                             |                          | ~                |
|   |                            | This course has 1 archived section           O ID         O Section           4         EVOC sec. 1                                                                            | n(s):<br>\$ Status<br>ARCHIVED | ≎ Affiliation | © Enrollments | ◆ Cap<br>30 | C Term<br>POST Approved Credit                                                                                                    | \$ Start Date<br>09/02/2024 | © End Date<br>09/27/2024 | ≎ LMSID          |

# Adding a Section via "Sections."

**Steps 1 and 2**: Click "Section" → Click "Add Section."

|     |                   | =                                                 |                    | Search                                          | Q All - History - | 👤 Wade Kadrmas 🎐    |
|-----|-------------------|---------------------------------------------------|--------------------|-------------------------------------------------|-------------------|---------------------|
| ٩   | Search menu       | ee ee 1 - 25 / 57 (57) → HH 25 ✓                  | 1 V Export Excel   |                                                 |                   | • Customize Columns |
| ۵   | Home >            |                                                   |                    |                                                 |                   | •                   |
| 1   | Message Center >  | ♦ Section                                         | s 🗘 Affiliation    | ♦ Instructors                                   |                   | Start Date          |
| Ł   | Learners >        | Search                                            | arch Search        | Search                                          |                   | Search              |
| 餔   | Enrollments >     | 2024 Critical Task Assessment ARCH                | HIVED Sworn        | Lt. Adrian Martinez                             |                   | 09/01/2024          |
|     | Courses >         | 2024 NDHP Promotional- Sergeant to Commander ARCH | HIVED Any          | Lt. Adrian Martinez, Derek Arndt, Lorelle Tietz |                   | 10/01/2024          |
| ii% | Sections ~        | 2024 NDHP Promotional- Trooper to Sergeant ARCH   | HIVED Any          | Lt. Adrian Martinez, Derek Arndt, Lorelle Tietz |                   | 10/01/2024          |
|     | Sections          | Active Threat sec. 1 ARCH                         | HIVED Any          | Lt. Adrian Martinez                             |                   | 09/02/2024          |
|     | Add Section       | Auto Create Test Course sec. 1 ARCH               | HIVED Any          | Lt. Adrian Martinez                             |                   |                     |
| ٠   | Management        | Auto Create Test Course sec. 2 ARCH               | HIVED Any          | TBD TBD                                         |                   |                     |
|     |                   | <u>Step 2</u> : Cl                                | ick "Add Section.' | ,                                               |                   |                     |
|     | <u>Step 1</u> : C | Click                                             |                    |                                                 |                   |                     |
|     | "Section          | s."                                               |                    |                                                 |                   |                     |

**Important Note**: If creating a section via "Courses," the course name will auto-populate for you in the section creation page. However, if creating a section via "Sections," you will have

to select the course under the drop-down menu when you are in the course section. This example is below.

### Essential Terms and Considerations for Section Creation

- All items highlighted in <u>blue</u> are mandatory fields. The section will not save until all these items are completed.
- When selecting a course, the "Name" will be the course that populates on the student's transcripts. It will generally assign a section number to it. For example, "EVOC sec. 2." You can change the Name as you see fit. However, please leave the approved name in the "Name." In this given example, please leave "EVOC." You can add a date of the training (i.e., EVOC Aug 2025) or just leave the "sec. 2."
- **Instructor**: You should select "Instructor, POST" for every section created.
- **Status**: Should be "Active."
- Affiliation: This is not blue. However, YOU MUST select your affiliation. Failure to select your affiliation will result in you not seeing your created section. Once you start typing in your affiliation, you will see it in the drop-down menu. Click your agency name to have it enter the "Affiliation" field. If you fail to enter your affiliation, you will not see it in your sections. You will then need to contact POST for them to edit it.
- **Term**: Either "POST Approved Credit" or "Non-POST Approved Credit." To get POST credit, you must select "POST Approved Credit."
- **Cap**: This is how many students you want to have in your section. It auto-populates to "30." However, if you need 200 students, you should put 200.
- **Start Date and End Date**: These fields are not required. However, if you use them because you have a multiple-day training, you must use both.
- **Duration (days)**: This will auto-populate based on the use of the Start and End dates. This is not a required field.
- **Enroll By Date**: This is not a required field. However, if you are having your officers enroll themselves, you can set a date they must enroll by to receive credit.
- **Location**: This is not a required field. However, you can type a location in if you want to tell your officers where the training will be. For example, if you are hosting a defensive tactics training at a local gym, you can put "Planet Fitness" in the location.
- **Price**: Leave this blank.
- Credits: Credits will auto-populate to "1." This is how many training hours you want to give your students. If your training is four hours long, put "4" in the credit box.
   REMEMBER: Your course may be approved for 10 hours, but you can always do less; you just can't do more. If you forget how many hours your course was approved for,

you can search this by going to "Courses." After clicking on your course, you will see "Max POST Hours." That is the max number of hours you can get credit for when teaching the course. Hours must be in hour increments only.

- Attendance Measure: Leave this blank.
- **Certificate**: Leave this blank. Every course will automatically come with a certificate once students are completed.
- LMS: Please select "Use this LMS to Create a Section." This will avoid any confusion from your students.
- LMS Course ID: Leave this blank.
- External Code: Leave this blank.
- External Link: Leave this blank.
- **Delivery**: Leave this blank.
- **Competencies**: Leave this blank.
- Completion Formula: Leave this blank.
- **Highlighted**: Leave this blank.
- Available for Registration: If you select "Yes," your students will be able to selfenroll as the course will appear on your affiliation learner's dashboards. By selecting "No," you would enroll your students as they would not have the option.
- Enable Waiting List: This is whether you need or want a waitlist. More often than not, you will select "No."
- Notes: Leave this blank.
- **Delivery Method**: This indicates how the course will be delivered. The following options are as follows:
  - **Agency Face-to-Face**: Select this option if your agency is doing training in person.
  - Agency Online: Select this option if your training is online.
  - **LETA Face-to-Face**: Select this training if your training is in person and at the LETA.
  - **LETA Online**: Only the LETA will use this option.
- **POST Instructor Name**: Type the name of the POST Instructor that will be completing the training for your agency. This is the same person you would previously have put on a PFN 9.
- Add a Meeting Time: This option can be used to complete a day, time, and location where you want your officers to meet for the course. However, you can leave this blank too.
- **Save**: Ensure to hit "Save" after you have entered all your information for your training section.

# Example of a Completed Section via "Add Section"

|                    | ≡                                | Search   | h Q All + All History V L Lt. Adrian Martinez |
|--------------------|----------------------------------|----------|-----------------------------------------------|
| Q. Search menu     | Add Section                      |          |                                               |
| ☆ Home >           |                                  |          |                                               |
| A Message Center > | Section Information              |          |                                               |
| 🛓 Learners >       | Course                           |          | Important to alwaya                           |
| Enrollments >      | EVOC                             | ~        |                                               |
| Courses >          | Name                             |          | Instructor POST"                              |
| iin Sections ~     | EVOC July 2025                   |          |                                               |
| Sections           | Status                           |          | Affiliation                                   |
| Add Section        | ACTIVE                           | ~        | NDLETA > NDHP X *                             |
|                    | Term                             |          | Сар                                           |
| Management >       | POST Approved Credit             | ~        | 16                                            |
|                    | Start Date                       |          | End Date                                      |
|                    | 04/04/2025                       |          | 04/04/2025                                    |
|                    | Duration (days)                  |          | Enroll By Date                                |
|                    | 1                                |          |                                               |
|                    | Location                         |          | Price                                         |
|                    |                                  |          |                                               |
|                    | Credits                          |          | Attendance Measure                            |
|                    | 4                                |          | BY_MEETING_TIMES ~                            |
|                    | Certificate                      |          |                                               |
|                    | Select                           | ~        |                                               |
|                    |                                  |          |                                               |
|                    | Select                           | ~        | LMS Course ID                                 |
|                    | Use this LMS to Create a Section | ~        |                                               |
|                    | External Code                    |          |                                               |
|                    |                                  |          |                                               |
|                    | External Link                    |          | Delivery Select.                              |
|                    |                                  |          |                                               |
|                    | competencies                     |          | Completion Formula (edit)                     |
|                    |                                  |          |                                               |
|                    | Higningnied<br>Select            | <b>,</b> | Available for Registration                    |
|                    |                                  |          |                                               |
|                    | Enable Walting List              | •        |                                               |
|                    | Notes                            |          |                                               |
|                    | IANIES                           |          |                                               |
|                    |                                  |          |                                               |
|                    | Delivery Method                  |          | POST Instructor Name                          |
|                    | LETA Face-to-Face                | ~        | Lt. Adrian Martinez                           |
|                    | Add a meeting time               |          |                                               |
|                    |                                  | Sav      | 78 <b></b>                                    |

# Enrolling Learners:

After you create a section, you will have three options to enroll your learners in your training. The three options are self-enrollment, enrolling via "Bulk Action," and enrolling via a CSV file.

- **Self-enrollment**: This allows your learners to self-enroll into your training. By making the registration available, learners can self-enroll from their own learner dashboard.
- **Bulk Action**: This allows instructors or managers to bulk enroll learners from their affiliation. This is useful when you are enrolling one or 1,000 users. You can enroll your entire agency efficiently by using this method.
- **Importing a CSV File**: This method allows you to enroll and complete users at the exact same time to get them training credit. This method can be quick but will require the knowledge of all learners' ND.gov user IDs. This is the only method you can use if you are cross-training with a learner from another agency. Otherwise, they will not get credit for attending your training.

# Enrolling Users via "Bulk Action"

Click on "Learners"  $\rightarrow$  Click "Bulks Actions"  $\rightarrow$  Click "Get Data"  $\rightarrow$  Select the users you want to enroll  $\rightarrow$  Click "Bulk Enroll"  $\rightarrow$  Select Course  $\rightarrow$  Select Section  $\rightarrow$  Click "Enroll."

Important Notes: When wanting to enroll your entire agency, you can select the "Check All" button after hitting "Get Data." You can then hit "Bulk Enroll" after all your students have a checkbox next to their name.

|                                                 | Step 1: Click "Get Data" for all<br>your officers to appear:                          |               |        |          |
|-------------------------------------------------|---------------------------------------------------------------------------------------|---------------|--------|----------|
| There are 2211 learners matching your criteria: | Get Data Step 2: Use this to select all                                               |               |        |          |
|                                                 | learners in your agency.                                                              |               |        |          |
| H4 44 1 · 2 / 2 (2) H4 H4 25                    | ✔         1         ✔         Reset         Export CSV         ∨         Export Excel |               |        |          |
| Check All                                       |                                                                                       |               |        |          |
| ♦ Select ♦ Learner ID ♦ Name                    | Username                                                                              | Learning Path | Course | ♦ Status |
| Searc Search                                    | Search Search                                                                         | Search        | Sear   | Search   |

**Tips**: To select quite a few students to bulk enroll, you can use the "Name Search." A few things to remember when using this function: You can start typing in an officer's first or last name, which will shorten the number of learners that appear. After you select the officer you want, you can delete their name in the "Name Search" and start entering the next name you need to select. Before you hit "Bulk Enroll," ensure there are no letters in the "Name Search." Failing to delete the letters in the "Name Search" box will only enroll the last learner you selected. By deleting all the letters or names in the box, it will enroll every officer you selected.

| Check  | : All          |                                | "                   | Name Search" Box           |                          |          |
|--------|----------------|--------------------------------|---------------------|----------------------------|--------------------------|----------|
| Select | Learner ID     | ♦ Name                         | ≎ Username          | ♦ Affiliation              | ♦ Learning Path ♦ Course | ♦ Status |
|        | Searc          | martine                        | Search              | Search                     | Search Sear              | Sear     |
|        | 206            | Martinez, Jorge                | jorgemartinez@nd.go | Capitol Security, NDHP     |                          | ACTIVE   |
|        | 349            | Martinez, Edward               | EMARTINEZ@nd.gov    | McKenzie County SO, NDLETA |                          | ACTIVE   |
|        | 281            | Martinez, Jose                 | martinezjose@nd.go  | v NDLETA, Walsh County SO  |                          | ACTIVE   |
|        | 1              | Martinez, Lt. Adrian           | amartine@nd.gov     | HQ, NDHP, NDLETA, Sworn    |                          | ACTIVE   |
|        | 1 - 4 / 4 (221 | 1) >>> >>  25                  | <b>v</b> 1 <b>v</b> | Export Excel               |                          |          |
|        |                | Box you selec<br>learner vou w | et for the          | Bulk Enroll                |                          |          |

Step 1: Click "Learners."

Step 2: Click "Bulk Action."

| ٩   | Search menu      | В | Ik Actions                           | L: Click "Learne | ers"              |    |                   |                 |                    |      |
|-----|------------------|---|--------------------------------------|------------------|-------------------|----|-------------------|-----------------|--------------------|------|
|     | Home >           | Ē |                                      |                  |                   |    |                   |                 |                    |      |
| 1   | Message Center > | S | earch criteria                       |                  | Step 2: Click "   | "В | Bulk Acti         | ons"            |                    |      |
| 4   | Learners 🗸 🗸     |   | Search                               |                  |                   |    |                   |                 |                    |      |
|     | Learners         | - | Q Search by name, login or email     |                  |                   |    |                   |                 |                    | Find |
|     | Bulk Actions     |   | Member of Affiliation(s) (optional)  |                  |                   |    | Learner Status (d | optional)       |                    |      |
| 餔   | Enrollments >    |   | Search for an affiliation            |                  | Ý                 |    | Select            |                 |                    | ~    |
|     | Courses >        |   | Enrolled in Learning Path (optional) |                  |                   |    | Learning Path St  | atus (optional) |                    |      |
| iiN | Sections >       |   | Select                               |                  | v                 |    | Select            |                 |                    | ~    |
| ٠   | Management >     |   | Has Role (optional)                  |                  |                   |    |                   |                 |                    |      |
|     |                  |   | Select                               |                  | ~                 |    |                   |                 |                    |      |
|     |                  |   | Advanced filters                     |                  |                   |    |                   |                 |                    |      |
|     |                  |   |                                      |                  |                   |    |                   |                 |                    |      |
|     |                  |   | By Status                            |                  |                   |    |                   |                 |                    |      |
|     |                  |   | Status (optional)                    |                  | Course (optional) |    |                   |                 | Section (optional) |      |
|     |                  |   | Any                                  | *:               | Select            |    |                   | *               | Select             | ~    |
|     |                  |   | More Criteria                        |                  |                   |    |                   |                 |                    |      |
|     |                  |   | Field                                |                  | Condition         |    |                   | Value           |                    |      |
|     |                  |   | Salart                               |                  | Select            |    |                   |                 |                    |      |
|     |                  |   | onest                                |                  |                   |    |                   |                 |                    |      |
|     |                  |   | Custom Fields                        |                  |                   |    |                   |                 |                    |      |
|     |                  |   | Eiltere (ontional)                   |                  | (lenoitno)        |    |                   |                 | (ontionsD          |      |

### Step 3: Click "Get Data."

|         | F                   | ield                                          | Co                                        | dition Value                                                       |          |
|---------|---------------------|-----------------------------------------------|-------------------------------------------|--------------------------------------------------------------------|----------|
|         |                     | Select                                        | ~ S                                       | lect ~                                                             |          |
| Cust    | tom Fields          |                                               |                                           |                                                                    |          |
| F       | Filters             |                                               |                                           |                                                                    |          |
|         | Select              |                                               | ~ St                                      | Value                                                              |          |
|         |                     |                                               |                                           |                                                                    |          |
| There a | re 211 learners mat | Tip: Use<br>learners<br>tching your criteria. | this for the number<br>you want to displa | er of<br>By Get Data Step 3: Scroll down<br>and select "Get Data." |          |
| Select  | ♦ Learner ID        | ♦ Name                                        | ✿ Username                                |                                                                    | ♦ Status |
|         | Searc               | Search                                        | Search                                    | Search Sear                                                        | Sear     |
|         | 14                  | Aberle, Brady                                 | BDABERLE@ND.GOV                           | NDHP, Southwest, Sworn                                             | ACTIVE   |
|         | 13                  | Aberle, Darcy                                 | DAABERLE@ND.GOV                           | HQ, NDHP, Sworn                                                    | ACTIVE   |
|         | 182                 | Allen, Christopher                            | CLALLEN@ND.GOV                            | NDHP, Southeast, Sworn                                             | ACTIVE   |

#### **<u>Step 4</u>**: Select your learners you wish to enroll.

| Searc | Search          | Search            | Search          |
|-------|-----------------|-------------------|-----------------|
| 13    | Aberle, Darcy   | DAABERLE@ND.GOV   | HQ, NDHP, Sworn |
| 179   | Arndt, Derek    | DJARNDT@ND.GOV    | HQ, NDHP, Sworn |
| 176   | Bartlette, John | JBARTLETTE@ND.GOV | HQ, NDHP, Sworn |
| 171   | Boll, Nathan    | NABOLL@ND.GOV     | HQ, NDHP, Sworn |
| 160   | Burkel, Damon   | DNBURKEL@ND.GOV   | HQ, NDHP, Sworn |
|       |                 |                   |                 |

Step 4: Select your learners to enroll.

- Step 5: Click "Bulk Enroll."
- **<u>Step 6</u>**: Bulk Enroll window will pop up. Select Course.
- Step 7: Select Section.
- Step 8: Click "Enroll"

| 2 | Course                                                                                                    |                                                                                       | Term                                                                                                    |                                                |                                                                                                    |
|---|----------------------------------------------------------------------------------------------------|---------------------------------------------------------------------------------------|----------------------------------------------------------------------------------------------------|------------------------------------------------|----------------------------------------------------------------------------------------------------|
|   | NDHP Firearm Grip                                                                                                    | ~                                                                                     | Select                                                                                                    | v                                              |                                                                                                    |
| 0 |                                                                                                    |                                                                                       |                                                                                                    |                                                |                                                                                                    |
| 0 | Sections                                                                                                    |                                                                                       |                                                                                                    |                                                |                                                                                                    |
| 0 | jee ee 1 - 2 / 2 (2)                                                                                                    | H H 25 ♥ 1                                                                            | Export Excel                                                                                                    |                                                |                                                                                                    |
| 0 | Sections                                                                                                    | Instructor(s)                                                                         | ≎ Term                                                                                                    | Start Date                                     |                                                                                                    |
| 0 | Sauch                                                                                                    | Rearch                                                                                | Saarch                                                                                                    | Saarch                                         |                                                                                                    |
| 0 | Sharch                                                                                                    | Search                                                                                | Sharch                                                                                                    | Search                                         |                                                                                                    |
| 0 | NDHP Firearm                                                                                                    | Grip sec. 1 Lt. Adrian Martin                                                         | Non-POST Approved Cr                                                                                                    | edit 02/11/2025                                |                                                                                                    |
| 0 | NDHP Firearm                                                                                                    | Grip sec. 2 Lt. Adrian Martin                                                         | Non-POST Approved Cr                                                                                                    | edit 03/24/2025 🚭                              |                                                                                                    |
| - |                                                                                                    |                                                                                       |                                                                                                    |                                                |                                                                                                    |
| U |                                                                                                    |                                                                                       |                                                                                                    |                                                |                                                                                                    |
| 0 | jee ee 1 - 2 / 2 (2)                                                                                                    | H 25 V 1                                                                              | ✓ Export Excel                                                                                                    |                                                |                                                                                                    |
|   | 44 44 1-2/2(2)                                                                                                    | ₩ <u>₩</u> 25 <b>▼</b> 1                                                              | Export Excel Step 7: Sele                                                                                                    | ct Section                                     | rak Police Department, Archived Officers (Expired), Archiv                                                                                                    |
|   | HH HH 1-2/2(2)<br>Start Date                                                                                                    | » 41 25 v 1                                                                           | Export Excel                                                                                                    | ct Section                                     | rak Police Department, Archived Officers (Expired), Archiv                                                                                                    |
|   | H4 44 1 - 2 / 2 (2)<br>Start Date<br>03/24/2025                                                                                                    | » ₩ 25 v 1                                                                            | • Export Excel                                                                                                    | ct Section                                     | rak Police Department, Archived Officers (Expired), Archiv                                                                                                    |
|   | H         H         1 - 2 / 2 (2)           Start Date         03/24/2025                                                                                                    | ₩ 25 V 1                                                                              | © Export Excel                                                                                                    | ct Section<br>Step 8: Clia                     | nk Police Department, Archived Officers (Expired), Archiv                                                                                                    |
|   | H4 44 1 - 2 / 2 (2)<br>Start Date<br>03/24/2025                                                                                                    | >> +24 25 • 1                                                                         | Export Excel Step 7: Sele                                                                                                    | ct Section<br><u>Step 8</u> : Clio<br>"Enroll" | rak Police Department, Archived Officers (Expired), Archiv                                                                                                    |
|   | Ht         44         1 - 2 / 2 (2)           Start Date         03/24/2025           1         Martinez, LL Adrian                                                                                                    | 25 V 1                                                                                | Export Excel Step 7: Select Exrol HQ, NDHP, NDLETA, Sworn                                                                                         | ct Section<br><u>Step 8</u> : Clie<br>"Enroll" | rak Police Department, Archived Officers (Expired), Archived Officers (Expired), Archived Cfficers (Expired), Archived Cfficers (Exp |
|   | HI         HI         1 - 2 / 2 (2)           Start Date         03/24/2025           1         Martinez, LL Adrian           77         Mlynar, Brett                                                                               | Close<br>amartine@ind.gov<br>BMLYNAR@ND.GOV                                           | Export Excel Step 7: Select Excel HQ, NDHP; NDLETA, Sworn HQ, NDHP; Sworn                                                                         | ct Section<br><u>Step 8</u> : Clia<br>"Enroll" | nk Police Department, Archived Officers (Expired), Archi                                                                                                    |
|   | HI         HI         1 - 2 / 2 (2)           Start Date         03/24/2025           1         Martinez, Lt. Adrian           77         Miynar, Brett           68         Page, Joshua                                            | 25 VI<br>Close<br>amartine@ind.gov<br>BMLYNAR@ND.GOV<br>JAPAGE@ND.GOV                 | Export Excel  Step 7: Sele  Errol  HQ, NDHP; NDLETA, Sworn HQ, NDHP; Sworn HQ, NDHP; Sworn                                                        | ct Section<br><u>Step 8</u> : Clio<br>"Enroll" | rak Police Department, Archived Officers (Expired), Archiv                                                                                                    |
|   | IH         44         1 - 2 / 2 (2)           Start Date         03/24/2025           1         Martinez, Lt. Adrian           77         Mijmar, Brett           68         Page, Joshua           45         Roth, Troy            | 25 1<br>Close<br>amartine@nd.gov<br>BMLYNAR@ND.GOV<br>JAPAGE@ND.GOV<br>TBROTH@ND.GOV  | Export Excel<br>Step 7: Select<br>Excel<br>HQ, NDHP, NDLETA, Sworn<br>HQ, NDHP, Sworn<br>HQ, NDHP, Sworn<br>HQ, NDHP, Sworn<br>HQ, NDHP, Sworn    | ct Section<br><u>Step 8</u> : Clia<br>"Enroll" | nk Police Department, Archived Officers (Expired), Archi                                                                                                    |
|   | HI         44         1 - 2 / 2 (2)           Start Date         03/24/2025           1         Martinez, LL Adrian           77         Mlynar, Brett           68         Page, Joshua           45         Roth, Troy           P | 25 1<br>Close<br>amartine@ind.gov<br>BMLYNAR@ND.GOV<br>JAPAGE@ND.GOV<br>TBROTH@ND.GOV | Export Excel  Step 7: Select  Incol  HQ, NDHP, NDLETA, Sworn  HQ, NDHP, Sworn  HQ, NDHP, Sworn  HQ, NDHP, Sworn  HQ, NDHP, Sworn  HQ, NDHP, Sworn | ct Section<br><u>Step 8</u> : Clia<br>"Enroll" | rak Police Department, Archived Officers (Expired), Archive                                                                                                    |

# Verifying Enrolled Learners

Step 1: Click "Sections."

**<u>Step 2a</u>**: There is a column on the "Sections Dashboard" where you can scroll over to and see the number of enrolled learners.

<u>Step2b</u>: You can select the section itself and find out more detailed information (i.e., number of learners enrolled, learners' names, etc.).

| a (1 🗸   | Search menu Home > Message Center > | Sections<br>( for more of the section of the section | Click on the<br>letail inform | sectior<br>nation | n <u>Step</u><br>num<br>the c    | 2a: Tells<br>ber of en<br>ourse. | you're th<br>rollments | e<br>in        | o <sup>©</sup> Custo | mize Columns |
|----------|-------------------------------------|----------------------------------------------------------------------------------------------------|-------------------------------|-------------------|----------------------------------|----------------------------------|------------------------|----------------|----------------------|--------------|
| 2        | Learners >                          | Section                                                                                                    | Status                        | Affiliation       | ♦ Instructors                    | Start Date                       | End Date               | ♦ #Enrollments | 🗘 Cap                | Credits      |
| <b>*</b> | Enrollments >                       | Search                                                                                                    | Search                        | Sear              | Search                           | Search                           | Search                 | Search         | Sear                 | Sear         |
|          | Sections                            | 2024 Critical Task Assessment                                                                                                    | ARCHIVED                      | Sworn             | Lt. Adrian Martinez              | 09/01/2024                       | 12/31/2024             | 154            | 30                   | 1            |
| II.      |                                     | Body Worn Camera 101 sec. 1                                                                                                    | ARCHIVED                      | NDHP              | Lt. Adrian Martinez              | 08/28/2024                       | 09/27/2024             | 150            | 30                   | 2            |
|          | Add Section                         | NDHP Firearm Grip sec. 1                                                                                                    | ACTIVE                        | NDHP              | Lt. Adrian Martinez              | 02/11/2025                       | 03/21/2025             | 29             | 50                   | 0            |
| -        |                                     | NDHP Firearm Grip sec. 2                                                                                                    | ACTIVE                        | Sworn             | Lt. Adrian Martinez              | 03/24/2025                       | 03/30/2025             | 6              | 30                   | 0            |
| ٠        | Management >                        | NDHP Live Stream sec. 1                                                                                                    | ACTIVE                        | Sworn             | Lt. Adrian Martinez              | 03/20/2025                       | 04/25/2025             | 165            | 200                  | 0            |
|          |                                     | NDHP Use of Force Instructor (In-Service 2025)                                                                                                    | ACTIVE                        | Sworn             | Wade Kadrmas, Ben Kennelly       | 06/30/2025                       | 07/02/2025             | 4              | 30                   | 24           |
| <u>S</u> | <b>tep 1</b> : Click                | Preliminary Oral Fluid Screening Device (ARIDE Certified Officers ONLY) s                                                                                                    | ec. 1 ARCHIVED                | NDHP              | Lt. Adrian Martinez, Tarek Chase | 09/01/2024                       | 12/31/2024             | 22             | 30                   | 1            |
| "        | Sections."                          | Preliminary Oral Fluid Screening Device (ARIDE Certified Officers ONLY) s                                                                                                    | ec. 2 ARCHIVED                | NDHP              | Lt. Adrian Martinez, Tarek Chase | 09/01/2024                       | 12/31/2024             | 23             | 30                   | 1            |
|          |                                     | Preliminary Oral Fluid Screening Device (ARIDE Certified Officers ONLY) s                                                                                                    | ec. 4 ARCHIVED                | NDHP              | Lt. Adrian Martinez, Tarek Chase | 09/01/2024                       | 12/31/2024             | 13             | 30                   | 1            |
|          |                                     | Preliminary Oral Fluid Screening Device (ARIDE Certified Officers ONLY) s                                                                                                    | ec. 5 ARCHIVED                | NDHP              | Lt. Adrian Martinez, Tarek Chase | 09/01/2024                       | 12/31/2024             | 10             | 30                   | 1            |

After clicking the specific section, you can see the section information, edit the section information if you made a mistake, and view the enrollments (active and history).

| 4 | Information<br>Edit                           | Section - NDHP Use of Force Inst                                                                                                    | ructor (In-Service 2025)                        |                                                                                                    |                                                                             |                        |               |                                    |
|---|-----------------------------------------------|----------------------------------------------------------------------------------------------------|-------------------------------------------------|----------------------------------------------------------------------------------------------------|-----------------------------------------------------------------------------|------------------------|---------------|------------------------------------|
|   | Click "Edit"<br>to make<br>changes to<br>your | Section ID: 205<br>Instructors: Wade Kadmaa, Ben Kennell<br>Term: POST Approved Credit<br>Affiliatios: Sonorn<br>Batus: ACTIVE<br>End Date: 070/202035<br>Attendance Measure: DY_MEETINO_TIM<br>Delivery:<br>External Link:<br>Highlighted: No<br>Experiential Lanning Curriculum:<br>Enable Waiting List: Yes<br>Delivery Method: LETA Face-to-Face<br>Notes:<br>Meeting time: | y<br>ES<br>POST Instructor Name: Kennelly and P | Course:<br>Cap: 30<br>Credits: 24<br>Certificate:<br>Start Date: 60/30/20<br>Duration: 3<br>Location: LETA<br>Price:<br>Catalog Like: https://<br>Direct Drollment UB<br>Available For Registe | 25<br>indieta geniussis.com/catalog/<br>IL ( <u>D</u> :Create<br>ation: Yes | egistration/section/20 | 5             | All your<br>section<br>information |
|   | section<br>information                        | LMS: NDLETA_PROD_ULTRA                                                                                                    | LMS Course ID: 0ENIUS_205                       |                                                                                                    |                                                                             | A Download Grad        | es            |                                    |
|   | Shows the number of                           | Enrollments<br>This section has 4 enrollment(s):<br>He ee 1-4/4 (4) He He<br>C Learner                                                                                                    | 25 v 1 v Reset Export (<br>© Affiliation        | CSV v Export Excel                                                                                                    | ¢ End                                                                       | ≎ Grade                | © Assignments | ·                                  |
|   | Enrolled                                      | Search                                                                                                    | Search                                          | Search                                                                                                    | Search                                                                      | Search                 | Search        |                                    |
|   | Learners                                      | Holdburg, Frank                                                                                                    | NDHP, Southeast, Sworn                          | 06/30/2025                                                                                                    | 07/02/2025                                                                  |                        | 0 of 0        |                                    |
|   |                                               | Johnson, Shane                                                                                                    | NDHP, Southeast, Sworn                          | 06/30/2025                                                                                                    | 07/02/2025                                                                  |                        | 0 of 0        |                                    |
|   |                                               | Lee, Mathew                                                                                                    | NDHP, Northwest, Sworn                          | 06/30/2025                                                                                                    | 07/02/2025                                                                  |                        | 0 of 0        |                                    |
|   |                                               | McFarland, Camron                                                                                                    | NDHP, Northeast, Sworn                          | 06/30/2025                                                                                                    | 07/02/2025                                                                  |                        | 0 of 0        |                                    |

### Active Enrollments

**Step 3**: The "Active Enrollments" screen allows you to see all the students that are actively enrolled in your section. By clicking "Active Enrollments," you will see all the current enrollments. You will also be able to drop, complete, or show the learner was unsuccessful by using this screen. Dropping and completing the learner will be covered later in this guide.

|             | Active Enrollments      |                     |                                           |                       |                         |                        |              |            |         |               |
|-------------|-------------------------|---------------------|-------------------------------------------|-----------------------|-------------------------|------------------------|--------------|------------|---------|---------------|
| ₽<br>₩<br>₽ | Enrollmert History      | Curren<br>This quer | <b>it Enrollmen</b><br>y will shows all e | ts:<br>nrollments for | this learner's profile. |                        |              |            |         |               |
| \$          | "Active<br>Enrollments" | 144 4               | ( 1 - 4 / 4 (4)                           | ⇒ ₩                   | 25 🗸 1                  | ♥ Reset Export CSV ∨   | Export Excel |            |         |               |
|             | current                 | Che                 | ck All                                    |                       |                         |                        |              |            |         |               |
|             | learners                | Select              | Edit                                      | Audit                 | Learner                 | Learner Affiliation    | ≎ Start      | ✿ End      | ♦ Grade | ♦ Assignments |
|             | the section.            |                     |                                           |                       | Search                  | Search                 | Search       | Search     | Search  | Search        |
|             |                         |                     | 1                                         | Ð                     | Lee, Mathew             | NDHP, Northwest, Sworn | 06/30/2025   | 07/02/2025 |         | 0 of 0        |
|             |                         |                     | 1                                         | 9                     | Holdburg, Frank         | NDHP, Southeast, Sworn | 06/30/2025   | 07/02/2025 |         | 0 of 0        |
|             |                         |                     | 1                                         | 9                     | McFarland, Camron       | NDHP, Northeast, Sworn | 06/30/2025   | 07/02/2025 |         | 0 of 0        |
|             |                         |                     | 1                                         | Ð                     | Johnson, Shane          | NDHP, Southeast, Sworn | 06/30/2025   | 07/02/2025 |         | 0 of 0        |

# Enrollment History

**<u>Step 4</u>**: Clicking "Enrollment History" will give you the entire learner history for that section. It will show you learners that are active in the course, and the learners that completed, dropped, or failed the course.

| 1        | Edit<br>Active Enrollments        | Section - r            |                        | stream sec.      | ~                       |                                               |                       |                             |                                     |             |        |             |
|----------|-----------------------------------|------------------------|------------------------|------------------|-------------------------|-----------------------------------------------|-----------------------|-----------------------------|-------------------------------------|-------------|--------|-------------|
| 2<br>(1) | Enrollment History                | Secret                 | aritaria;              |                  |                         |                                               |                       |                             |                                     |             |        |             |
| E<br>IN  |                                   | This query<br>Period ( | will search the        | learner's enroll | ments history.          |                                               | Statu                 | us: (optional)              |                                     |             |        |             |
| ٠        | Step 4: Click                     | Select.                |                        |                  |                         |                                               | ~ Sele                | ect                         |                                     |             |        | ~           |
|          | the<br>"Enrollment<br>History" to | Get<br>There at        | Data<br>e 165 enrollme | nts matching yo  | <u>Tip</u> : By<br>comp | y typing in "Com" or<br>leted your course. Th | "Comple<br>his is the | ted", you ca<br>same for ac | in see everyone<br>tive, dropped, e | who<br>etc. |        |             |
|          | get learner                       |                        |                        |                  |                         |                                               |                       |                             | "Stat                               | us" will s  | show y | ou          |
|          | history for                       | (44 - 44               | 1 - 25 / 16            | 5 (165)          | ₩ 25 <b>~</b>           | 1 V Reset Export CS                           | V V E                 | Export Excel                | the le                              | earner's    | status | in          |
|          | your section.                     | C Che                  | k All                  |                  |                         |                                               |                       |                             | the c                               | ourse.      |        |             |
|          |                                   | Select                 | Edit                   | Audit            | Learner                 | Affiliation                                   | Start                 | End                         | Completed/Dropped                   | Status      | Grade  | Assignments |
|          |                                   |                        |                        |                  | Search                  | Search                                        | Search                | Search                      | Search                              | Search      | Sear   | Search      |
|          |                                   | 0                      | 1                      | Ð                | Moses, Alyson           | NDHP, Northwest, Sworn                        | 03/20/2025            | 04/25/2025                  |                                     | ACTIVE      | 0      | 0 of 0      |
|          |                                   |                        | 1                      | 9                | Mugan, Ryan             | NDHP, Northeast, Sworn                        | 03/20/2025            | 04/25/2025                  | 03/21/2025 1:01 AM                  | COMPLETED   | 0      | 0 of 0      |
|          |                                   |                        | 1                      | 9                | Myers, James            | NDHP, Northeast, Sworn                        | 03/20/2025            | 04/25/2025                  | 03/22/2025 1:01 AM                  | COMPLETED   | 0      | 0 of 0      |
|          |                                   |                        | 1                      | 9                | Nelson, Travis          | NDHP, Northeast, Sworn                        | 03/20/2025            | 04/25/2025                  | 04/01/2025 1:01 AM                  | COMPLETED   | 0      | 0 of 0      |
|          |                                   | 0                      | 1                      | 9                | Neumann, Don            | NDHP, MCSAP, Sworn                            | 03/20/2025            | 04/25/2025                  |                                     | ACTIVE      | 0      | 0 of 0      |

# **Completing Learners in a Section:**

Completing learners in a section is indicating they have completed the training and should get full POST credit hours. You can do this by using "Bulk Actions" under "Enrollments," editing the individual learner, or importing a CSV file.

- **Bulk Actions under Enrollments**: This feature allows you to complete one or more learners at a time. This feature allows you to give multiple students different completion dates. For example, this is a great tool to use when your entire agency has a training to complete, but you will be instructing different groups on different days. This way, all learners can be in the same section, but you can choose the different days they complete the training.
- Editing Learner under Sections: This allows you to complete an individual learner.

- Importing a CSV: This method allows you to enroll and complete users at the exact same time to get them training credit. This method can be quick but will require the knowledge of all learners' ND.gov user IDs. This is the only method you can use if you are cross-training with a learner from another agency. Otherwise, they will not get credit for attending your training.

### Completing Learners via "Bulk Actions" under Enrollments

Step 1: Click "Enrollments."

Step 2: Select "Bulk Actions."

Step 3: Select Course.

**<u>Step 4</u>**: Select Section.

Step 5: Click "Get Data."

|                |                                                                  |                                      |                       | 1                          |
|----------------|------------------------------------------------------------------|--------------------------------------|-----------------------|----------------------------|
| Enrollments ~  | Affiliation (optional)                                           | Grade between                        |                       | Niant                      |
| Bulk Actions   | Search for an anniation                                          | obect                                | and                   | SHECL.                     |
| Import CSV     | Category: (optional)                                             | Term: (optional)                     |                       |                            |
| Courses >      | Select                                                           | v Select                             |                       | ~                          |
|                | Course (optional)                                                | Start Date (option                   | ial) Er               | nd Date: (optional)        |
| IN Sections >  | Select                                                           | v Select                             | ~ _ \$                | select~                    |
| Management >   | Section:                                                         |                                      | Ctops 2 4. Co         | laat                       |
|                |                                                                  | ~                                    | <u>Steps 3-4</u> : Se | lect                       |
|                | TAdvanced filters                                                |                                      | Course and Se         | ection                     |
| Step 1: Click  | Instructor; (optional)                                           | Pacing:                              |                       |                            |
| "Enrollments." | Select                                                           | v Select                             | ✓ Select ✓ Se         | lect v Select v            |
|                | Learning Path: (optional)                                        | Logins:                              |                       |                            |
|                | Select                                                           | v Select                             | ~ Select ~            | in Select v days           |
|                | Certificate Expiration Date >* (optional) Certificate Expiration | Date <= (optional) Coach: (optional) |                       |                            |
| Step 2: Click  | Courses expiring after this date Courses expiring up             | to this date Select                  |                       | ×                          |
| "Bulk          | Enrollment Status: (optional)                                    |                                      |                       |                            |
|                | Select                                                           | ÷                                    |                       |                            |
| Actions.       |                                                                  |                                      |                       |                            |
|                | Custom criteria:                                                 |                                      |                       |                            |
|                | Select v Select                                                  | •                                    | Save                  | this filter as: (optional) |
|                |                                                                  |                                      |                       |                            |
|                | and Select v Select                                              | *                                    |                       |                            |
|                | and Select ~ Select                                              | *                                    | Load                  | this filter (ontinnal)     |
|                | and Galact y Galact                                              |                                      | Sele                  | et                         |
|                | and Omerican Control of                                          |                                      |                       |                            |
|                | and Select ~ Select                                              | ×                                    |                       |                            |
|                |                                                                  |                                      |                       |                            |
|                |                                                                  |                                      |                       |                            |
|                |                                                                  | Get Data                             | Step 5: C             | lick "Get Data"            |
|                |                                                                  |                                      |                       |                            |

**Steps 6 and 7**: Select your users to complete → Click "Bulk Edit."

| Roth, Troy NDHP Live Stream sec. 1                            | Lt. Adrian Martinez | 03/20/2025 | 04/25/2025 | 0 | 14  | 0 | 18 |
|---------------------------------------------------------------|---------------------|------------|------------|---|-----|---|----|
| Schatz, Chelsey NDHP Live Stream sec. 1                       | Lt. Adrian Martinez | 03/20/2025 | 04/25/2025 | 0 | 14  | 0 | 18 |
| Rothenberger, Shane LETA Technical Crash Investigation sec. 1 | Lt. Adrian Martinez | 04/28/2025 | 05/02/2025 |   | -25 | 0 | 19 |
| Rothenberger, Shane NDHP Live Stream sec. 1                   | Lt. Adrian Martinez | 03/20/2025 | 04/25/2025 | 0 | 14  | 0 | 18 |
| Skogen, Andrew NDHP Live Stream sec. 1                        | Lt. Adrian Martinez | 03/20/2025 | 04/25/2025 | 0 | 14  | 0 | 18 |
| Sova, Paul NDHP Live Stream sec. 1                            | Lt. Adrian Martinez | 03/20/2025 | 04/25/2025 | 0 | 14  | 0 | 18 |
| Skogen, Shawn NDHP Live Stream sec. 1                         | Lt. Adrian Martinez | 03/20/2025 | 04/25/2025 | 0 | 14  | 0 | 18 |
| Smith, Tanner NDHP Live Stream sec. 1                         | Lt. Adrian Martinez | 03/20/2025 | 04/25/2025 | 0 | 14  | 0 | 18 |

**Steps 8 to 12**: The "Edit MULTIPLE Enrollments" window will popup. Enter "100" in the "Current Grade  $\rightarrow$  Input how many "Credits" (hours) the student earned  $\rightarrow$  Enter a Start, End, and Exit Date  $\rightarrow$  Change the "Status" to "Completed"  $\rightarrow$  Click "Bulk Save."

**Important Note**: The "Exit Date" must be entered for the learner to receive POST credit hours on their transcript. This is the date they completed the training. This is the tool where you can specify when certain groups completed the training if you taught the same training to your agency, but had multiple groups over multiple days (i.e., in-service training).

|        | Step 9                           | <u>9</u> : Enter credit hours |                                                                       |            |            |       |        |            |     |
|--------|----------------------------------|-------------------------------|-----------------------------------------------------------------------|------------|------------|-------|--------|------------|-----|
|        | receiv                           | ed for the training.          |                                                                       |            |            |       |        |            |     |
| Select | Learner                          | ♦ Section                     | ♦ Instructors                                                         | StartDate  | EndDate    | Grade | CurDay | Assignment | Enr |
|        | Search                           | Edit MULTIPLE Enrollments     | <b><u>o</u> 8</b> : Enter "100" into Grade<br>your learner to receive | Search     | Search     | Sear  | Sear   | Search     | s   |
|        | Wenger, Benjamin                 | Current Grade                 | Assignments Completed                                                 | 04/28/2025 | 05/02/2025 |       | -25    | 0          | 19  |
|        | Wenger, Benjamin                 |                               | 0                                                                     | 03/20/2025 | 04/25/2025 | 0     | 14     | 0          | 19  |
|        | Wald, Michael                    | Credits Earned                | Total Assignments                                                     | 06/23/2025 | 03/31/2026 |       | -81    | 0          | 20  |
|        | Trentman, Sean                   | Start Date                    | End Date                                                              | 03/20/2025 | 04/25/2025 | 0     | 14     | 0          | 19  |
|        | Torgeson, Rod                    | 04/01/2025                    | 04/03/2025                                                            | 03/20/2025 | 04/25/2025 | 0     | 14     | 0          | 19  |
|        | Tuhy, Craig                      | Exit Date                     | Status                                                                | 03/20/2025 | 04/25/2025 | 0     | 14     | 0          | 19  |
|        | Sundby, Myles                    | 04/04/2025                    | COMPLETED ~                                                           | 03/20/2025 | 04/25/2025 | 0     | 14     | 0          | 19  |
|        | Stewart, Trenton                 | Comments                      | 1                                                                     | 03/20/2025 | 04/25/2025 | 0     | 14     | 0          | 19  |
|        | Stern, Kyle                      |                               | Step 11: Select                                                       | 03/20/2025 | 04/25/2025 | 0     | 14     | 0          | 19  |
|        | Strege, Bennett                  |                               | Completed.                                                            | 04/28/2025 | 05/02/2025 |       | -25    | 0          | 19  |
|        | Steffen, Tyler                   |                               |                                                                       | 03/20/2025 | 04/25/2025 | 0     | 14     | 0          | 19  |
|        | Steenstrup, Thomas               |                               | Canaal                                                                | 03/20/2025 | 04/25/2025 | 0     | 14     | 0          | 19  |
|        | Smith, Tanner                    | buik save                     | Cancer                                                                | 03/20/2025 | 04/25/2025 | 0     | 14     | 0          | 18  |
|        |                                  |                               | Step 12: Click                                                        |            |            |       |        |            |     |
|        | V                                |                               | "Bulk Save."                                                          |            |            |       |        |            |     |
|        | Step 10: Enter<br>and Exit Dates | r Start, End,<br>s.           |                                                                       |            |            |       |        |            |     |

**Important Note**: Using this "Bulk Action" will also allow you to go back and edit a learner's status (unsuccessful, dropped, etc.). This is also where you would go to change the number of POST credit hours received. For example, if a student could not complete the entire training hours, you can adjust their "Credits Earned."

# Completing Learners via Editing Learner under Sections

**<u>Steps 1 and 2</u>**: Click "Sections"  $\rightarrow$  Select your section with the learner to complete.

| ٩  | Search menu      | Sections                                       |              |             |                                              |                        |                     |              |         |               |
|----|------------------|------------------------------------------------|--------------|-------------|----------------------------------------------|------------------------|---------------------|--------------|---------|---------------|
| ۵  | Home >           | H4 ↔ 1-10/10(10) → H4 25 v 1 v                 | Export Excel |             |                                              |                        |                     |              | © Custo | omize Columns |
| 1  | Message Center > |                                                |              |             |                                              |                        |                     |              |         |               |
| 2  | Learners >       | <ul> <li>Section</li> </ul>                    | Status       | Affiliation | ✿ Instructors                                | Start Date             | End Date            | #Enrollments | ≎ Cap   | Credits       |
| 莭  | Enrollments >    | Search                                         | Search       | Sear        | Search                                       | Search                 | Search              | Search       | Sear    | Sear          |
|    | Courses >        |                                                |              |             |                                              | 00.001.0000.0          | 10/01/0004          |              |         |               |
| in | Sections ~       | 2024 Critical Task Assessment                  | ARCHIVED     | Sworn       | Lt. Adrian Martinez                          | 09/01/2024             | 12/31/2024          | 154          | 30      | 1             |
|    |                  | Body Worn Camera 101 sec. 1                    | ARCHIVED     | NDHP        | Lt. Adrian Martinez                          | 08/28/2024             | 09/27/2024          | 150          | 30      | 2             |
|    | Add Section      | NDHP Firearm Grip sec. 1                       | ACTIVE       | NDHP        | Lt. Adrian Martinez                          | 02/11/2025             | 03/21/2025          | 29           | 50      | 0             |
|    |                  | NDHP Firearm Grip sec. 2                       | ACTIVE       | Sworn       | Lt. Adrian Martinez                          | 03/24/2025             | 03/30/2025          | 6            | 30      | 0             |
| ٠  | Management       | NDHP Live Stream sec. 1                        | ACTIVE       | Sworn       | Lt. Adrian Martinez                          | 03/20/2025             | 04/25/2025          | 165          | 200     | 0             |
|    |                  | NDHP Use of Force Instructor (In-Service 2025) | ACTIVE       | Sworn       | Wade Kadrmas, Ben Kennelly                   | 06/30/2025             | 07/02/2025          | 4            | 30      | 24            |
|    |                  | Step 1: Click "Sections"                       |              |             | <u>Step 2</u> : Select the learners you need | he sectio<br>ed to cor | on with t<br>mplete | he           |         |               |

Step 3: Click "Active Enrollments."

| 0   | Information<br>Edit | Section - NDHP Live Stream sec. 1                                                                           |                                |                                                   |                              |                          |  |
|-----|---------------------|----------------------------------------------------------------------------------------------------|--------------------------------|---------------------------------------------------|------------------------------|--------------------------|--|
|     | Active Enrollments  |                                                                                                    |                                |                                                   |                              |                          |  |
|     | Enrollment Histoy   | Section ID: 206<br>Instructors: Lt. Adrian Martinez<br>Term: Non-POST Approved Credit<br>Affiliation: Sworn |                                | Course:<br>Cap: 200<br>Credits: 0<br>Certificate: |                              |                          |  |
| ii% |                     | Status: ACTIVE                                                                                              |                                | Start Date: 03/20/2025                            | 5                            |                          |  |
| ۰   |                     | Attendance Measure: BY_MEETING_TIMES Delivery:                                                              |                                | Location:<br>Price:                               |                              |                          |  |
|     | Sten 3: Click       | External Link:                                                                                              |                                | Catalog Link: https://ne                          | dleta.geniussis.com/catalog/ | registration/section/206 |  |
|     | Step S. Olick       | Highlighted: No                                                                                             |                                | Direct Enrollment URL                             | ①: Create                    |                          |  |
|     | "Active             | Experiential Learning Curriculum:                                                                           |                                | Available For Registrat                           | ion: No                      |                          |  |
|     | Enrollments"        | Enable Waiting List: No<br>Delivery Method: LETA Online                                                     | POST Instructor Name: Martinez |                                                   |                              |                          |  |
|     |                     | Notes:<br>Meeting time:                                                                                     |                                |                                                   |                              |                          |  |

**<u>Step 4</u>**: Click the "Edit" button next to the learner you want to complete.

|     | Information<br>Edit     | Section - NDHP Use of Force Instr           | uctor (In-Service 2025) |                        |              |            |         |             |               |
|-----|-------------------------|---------------------------------------------|-------------------------|------------------------|--------------|------------|---------|-------------|---------------|
| 5   | Active Enrollments      |                                             |                         |                        |              |            |         |             |               |
| â   | Enrollment History      | Current Enrollments:                        |                         |                        |              |            |         |             |               |
|     |                         | This query will shows all enrollments for t | his learner's profile.  |                        |              |            |         |             |               |
| ii% |                         |                                             |                         |                        |              |            |         |             |               |
| ۵   |                         | [et et 1 - 4 / 4 (4) ⇒ >>)                  | 25 🗸 1 🗸                | Reset Export CSV ~     | Export Excel |            |         |             |               |
|     |                         | Check All                                   |                         |                        |              |            |         |             | ~             |
|     | Stop 1: Click the       | Select Edit Audit                           | Cearner                 | Clearner Affiliation   | ♦ Start      | End        | ♦ Grade | Assignments | Last Activity |
|     | "Edit" button for       |                                             | Search                  | Search                 | Search       | Search     | Search  | Search      | Search        |
|     | the learner you want to | □ → / 🤊                                     | Lee, Mathew             | NDHP, Northwest, Sworn | 06/30/2025   | 07/02/2025 |         | 0 of 0      |               |
|     | complete.               | 0 🖌 🧕                                       | Holdburg, Frank         | NDHP, Southeast, Sworn | 06/30/2025   | 07/02/2025 |         | 0 of 0      |               |
|     |                         | 0 🖊 🔊                                       | McFarland, Camron       | NDHP, Northeast, Sworn | 06/30/2025   | 07/02/2025 |         | 0 of 0      |               |
|     |                         | 0 🖌 🧕                                       | Johnson, Shane          | NDHP, Southeast, Sworn | 06/30/2025   | 07/02/2025 |         | 0 of 0      |               |

**Steps 5, 6, and 7**: The "Edit Enrollment" window will pop up. Enter "100" in the current grade slot → Change Status to "Completed" → Click "Save."

Important Note: If you do not put "100" in the current grade slot, your learner will not receive the training hours.

|     | ≡ ≓                |                                    |                   | Search                   |                       | Q All •                                 | History ~    | 🖞 Wade Kadrmas 🖤 |
|-----|--------------------|------------------------------------|-------------------|--------------------------|-----------------------|-----------------------------------------|--------------|------------------|
| ۵   | Information        | Section - NDHP Use of For          | Edit Enrollment   |                          | × <u>Ste</u>          | <b>p 6</b> : Enter "1<br>de for your le | 00" for the  |                  |
| 1   | Active Enrollments |                                    | Current Grade     | Assignments Completed    | gra                   | eive POST cr                            | arriers to   |                  |
| -2  | Enrollment History |                                    | 100               | 0                        | Tec                   |                                         | eun.         |                  |
| 誧   | Entomater matory   | Current Enrollments                | Total Assignments | Start Date               |                       |                                         |              |                  |
|     |                    | This query will shows all enrollin | 0                 | 6/30/2025                |                       |                                         |              |                  |
| iiN |                    |                                    | Status            | End Date                 |                       |                                         |              |                  |
| ٠   |                    | 14 44 1 4/4/4                      | COMPLETED         | ~ 7/2/2025               |                       | Sten 7: Cha                             | nge status i | to               |
|     |                    | [44 44 1-474(4) [9                 | Comments          |                          |                       | "Completed                              | "            | 10               |
|     |                    | Check All                          | Comments          |                          |                       | Comptotoo                               |              | ~                |
|     |                    | Select Edit Au                     |                   |                          | End                   | ≎ Grade                                 | Assignments  | Last Activity    |
|     |                    |                                    |                   | Step 8: Click "Sav       | ve."                  | Search                                  | Search       | Search           |
|     |                    | • 🖌                                | Save              | Cancel                   | 07/02/202             | 5                                       | 0 of 0       |                  |
|     |                    | • 🖊 🧉                              | Holdburg, Frank   | NDHP, Southeast, Sworn 0 | 16/30/2025 07/02/2021 | 5                                       | 0 of 0       |                  |
|     |                    | • 🖌 4                              | McFarland, Camron | NDHP, Northeast, Sworn 0 | 6/30/2025 07/02/2025  | 5                                       | 0 of 0       |                  |
|     |                    | • 🖊 🥤                              | Johnson, Shane    | NDHP, Southeast, Sworn 0 | 6/30/2025 07/02/2025  | 5                                       | 0 of 0       |                  |

# Completing learners via a CSV File

Completing learners via a CSV file is unique as it allows you to enroll and complete learners simultaneously. This is also the only way to enroll and complete learners from other affiliations. This will be important if you are training officers from other agencies.

The CSV file will be issued to all agencies. Essential terms to remember when completing the CSV file:

- **Username**: This is the learner's ND.gov user ID. This can be found under the "Learners" tab by any Affiliation Manager.
- **Section**: This is the "ID" number for the section you are giving officers credit for. This can be found under the "Sections" tab.
- Status: This must say "Completed" if you want to enroll and complete simultaneously for credit. This is equivalent to submitting a PFN 9/10 in the past. However, you can put "Active" if you only want to enroll them into the section. When ready, you can change the status to "Completed" and re-import to complete the learners.
- **Start Date**: The start date of the course (i.e., 4/4/2025).
- **End Date**: The last day the course is offered (i.e., 4/4/2025).
- **Exit Date**: The day the learner completed the course (i.e., 4/4/2025).
- **Grade**: Put "100" for your learner to receive POST credit on their transcript.
- Assignments: Leave these columns blank.

Important Notes: All columns besides Assignments must be filled out to have the completion process completed properly. A CSV file is not a typical Excel file (.xlsx file). Therefore, when saving the CSV file, ensure you are saving it as a CSV (.csv) file.

If you make a mistake with one user after submitting, <u>DO NOT</u> upload the same CSV with every student again after correcting your error. Only import a CSV with the corrected individual. Failure to follow these instructions will result in duplication of training records.

#### Please keep the assignment columns clear.

#### ALWAYS keep a copy of your CSV for your records!!

Step 1: Complete your CSV.

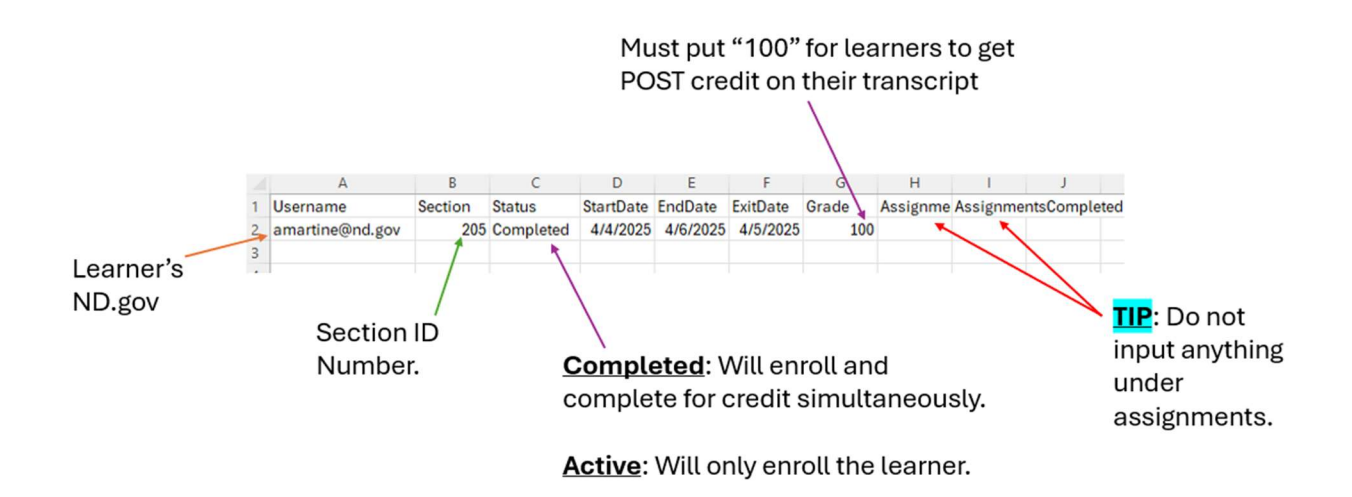

**<u>Step 2</u>:** Save your CSV file to your computer.

**Steps 3, 4, 5, and 6:** Click "Enrollments"  $\rightarrow$  Click "Import CSV"  $\rightarrow$  Click "Browse to find your CSV file  $\rightarrow$  Click "Upload" to upload your CSV file.

|     |                  |    | Step 3: Click "Enrollments." |                           |
|-----|------------------|----|------------------------------|---------------------------|
| ٩   | Search menu      | Im | nport CSV                    |                           |
| 습   | Home             |    |                              |                           |
| 1   | Message Center > | U  | pload File                   | Step 5: Click "Browse" to |
| Ł   | Learners >       |    | File                         | find your saved CSV file. |
| 餔   | FireIments V     |    | No file selected             | C Browse                  |
|     | Bulk Actions     |    |                              | Preview Upload            |
|     | Import CSV       |    |                              |                           |
|     | Courses          |    |                              |                           |
| iiv | Sections >       |    | Step 4: Click "Import CSV."  |                           |
| ń   | Management >     |    |                              | to upload your CSV.       |

**TIP**: You will find a learner's ND.gov user ID by going to the "Learners" tab.

|     |                  | Step 1: Click "Learners" |                  |                 |                                                 |                   |
|-----|------------------|--------------------------|------------------|-----------------|-------------------------------------------------|-------------------|
| ٩   | Search menu      |                          |                  |                 |                                                 |                   |
| ۵   | Home             | Learners                 | The              | "UserName"      | is their ND.gov                                 | Oustomize Columns |
| 1   | Message Center > | < 1 2 3 4 5 … 9 >        |                  |                 |                                                 | Export            |
| 4   | Learners ~       | Name                     | ⇔ UserName       | 🕆 Email         | Status      Member of Affiliation(s)     Active | Active Learning   |
|     | Learners         |                          |                  |                 | Enrollments                                     | Paths             |
|     | Bulk Actions     | Q, Search Name           | Q. Search UserNa | Q Search Email  | Q F Q Search Member o Q Search                  | Ac Q. Search Ac   |
| 餔   | Enrollments >    | Aberle, Brady            | BDABERLE@ND.GOV  | BDABERLE@ND.GOV | ACTIVE Southwest, Sworn, NDHP<br>(Primary) 1    | 14                |
| IN. | Courses >        | Aberle, Darcy            | DAABERLE@ND.GOV  | DAABERLE@ND.GOV | ACTIVE HQ, Sworn, NDHP (Primary) 1              | 13                |
| ٠   | Management >     | Allen, Christopher       | CLALLEN@ND.GOV   | CLALLEN@ND.GOV  | ACTIVE Southeast, Sworn, NDHP<br>(Primary) 1    | 18                |

#### **TIP**: You will find the section's "ID" under the "Sections" tab.

| α<br>€1<br>₹ | Search menu<br>Home ><br>Message Center > | Sections                        | 1 - 10 / 10 (10) >> >> >> 25     | <b>v</b> 1 | ► Export I | Excel        |       |         | <b>TIP</b> : You can cl<br>Columns" to a<br>help with your | ick the "Cus<br>djust your cc<br>view. | tomize<br>olumns to | )<br>Iomize Columns |
|--------------|-------------------------------------------|---------------------------------|----------------------------------|------------|------------|--------------|-------|---------|------------------------------------------------------------|----------------------------------------|---------------------|---------------------|
| 2            | Learners >                                | <ul> <li>Affiliation</li> </ul> | Instructors                      | Start Date | End Date   | #Enrollments | 🗘 Cap | Credits | ≎ Term                                                     | ≎ LMS                                  | CANSID              | ≎ ID                |
| 餔            | Enroliments >                             | Sean                            | Search                           | Search     | Search     | Search       | Sear  | Sear    | Search                                                     | Search                                 | Search              | Sear                |
|              | Courses >                                 | Sworn                           | Lt Adrian Martinez               | 09/01/2024 | 12/21/2024 | 154          | 20    | 1       | POST Approved Cradit                                       |                                        | GENIUS 172          | 172                 |
| ii\          | Sections ~                                | 34011                           | Et. Autan Martinez               | 09/01/2024 | 12/01/2024 | 104          | 00    |         | Post Approved creat                                        | NULEIAJ ROUJULIKA                      | 021103_172          | 172                 |
|              | Sections                                  | NDHP                            | Lt. Adrian Martinez              | 08/28/2024 | 09/27/2024 | 150          | 30    | 2       | POST Approved Credit                                       |                                        | GENIUS_2            | 2                   |
|              | Add Section                               | NDHP                            | Lt. Adrian Martinez              | 02/11/2025 | 03/21/2025 | 29           | 50    | 0       | Non-POST Approved Credit                                   | NDLETA_PROD_ULTRA                      | GENIUS_201          | 201                 |
|              |                                           | Sworn                           | Lt. Adrian Martinez              | 03/24/2025 | 03/30/2025 | 6            | 30    | 0       | Non-POST Approved Credit                                   | NDLETA_PROD_ULTRA                      | GENIUS_208          | 208                 |
| ٠            | Management >                              | Sworn                           | Lt. Adrian Martinez              | 03/20/2025 | 04/25/2025 | 165          | 200   | 0       | Non-POST Approved Credit                                   | NDLETA_PROD_ULTRA                      | GENIUS_206          | 206                 |
|              | 1                                         | Sworn                           | Wade Kadrmas, Ben Kennelly       | 06/30/2025 | 07/02/2025 | 4            | 30    | 24      | POST Approved Credit                                       | NDLETA_PROD_ULTRA                      | GENIUS_205          | 205                 |
|              | Step 1: Click                             | NDHP                            | Lt. Adrian Martinez, Tarek Chase | 09/01/2024 | 12/31/2024 | 22           | 30    | 1       | POST Approved Credit                                       | NDLETA_PROD_ULTRA                      | GENIUS_165          | 165                 |
|              | "Sections."                               | NDHP                            | Lt. Adrian Martinez, Tarek Chase | 09/01/2024 | 12/31/2024 | 23           | 30    | 1       | POST Approved Credit                                       | NDLETA_PROD_ULTRA                      | GENIUS_173          | 173                 |
|              |                                           | NDHP                            | Lt. Adrian Martinez, Tarek Chase | 09/01/2024 | 12/31/2024 | 13           | 30    | 1       | POST Approved Credit                                       | NDLETA_PROD_ULTRA                      | PENIUS_180          | 180                 |
|              |                                           | NDHP                            | Lt. Adrian Martinez, Tarek Chase | 09/01/2024 | 12/31/2024 | 0            | 30    | 1       | POST Approved Credit                                       | /                                      |                     | 181                 |
|              |                                           | 4                               |                                  |            |            |              |       |         |                                                            | 1/                                     |                     | • •                 |

Step 2: Use the scroll bar to find "ID."

# **Dropping Learners from Training**:

Dropping learners from training is very similar to completing them. Instead of changing the status to "Completed," you will change it to "Dropped." Dropping learners in a section indicates they voluntarily resigned from the training or they were dismissed from the training and should not get POST credit hours. You can do this by using "Bulk Actions" under "Enrollments" or by editing the individual learner.

- **Bulk Actions under Enrollments**: This feature allows you to drop one or more learners at a time. This feature allows you to give multiple students different dropout dates.
- Editing Learner under Sections: This allows you to drop an individual learner.

**Important Note**: Dropping a learner will come with a required "Reason." You must choose a reason why the learner is being dropped. If you don't feel like a given option fits the learner's circumstance, select any option and put a comment in the box explaining the reason for dropping the learner. Options for dropping a student are:

- Agency Decision
- Course is not interesting
- Dismissed from Academy
- No longer employed by agency
- Scheduling conflicts
- Selected the wrong course
- Student decision
- Wrong student

#### Dropping Learners via "Bulk Actions" under Enrollments

Step 1: Click "Enrollments."

- Step 2: Select "Bulk Actions."
- Step 3: Select Course.

**<u>Step 4</u>**: Select Section.

Step 5: Click "Get Data."

| Envolments                                                                                           |            |
|----------------------------------------------------------------------------------------------------|------------|
| Bulk Actions y Select v and Select                                                                   | ~          |
| Import CSV Category: (optional) Term: (optional)                                                     |            |
| Select v                                                                                             | ~          |
| Courses Course (optional) End Date: (optional) End Date: (optional)                                  |            |
| IN Sections                                                                                          | ~          |
| Management > Section:                                                                                |            |
| Steps 3-4: Select                                                                                    |            |
| Course and Section                                                                                   |            |
| Step 1: Click Patient                                                                                |            |
| "Enrollments."                                                                                       | Select ~   |
| Learning Pathr (rotional)                                                                            |            |
| Select V Select V Select V in Sel                                                                    | ect v days |
| Castificata Everation Data sa (notional) Castificata Evaluation Data na (notional) Coachr (notional) |            |
| Step 2: Click Courses expiring after this date Courses expiring up to this date Select               |            |
| "Dull Eastimat Status / Astion 8                                                                     |            |
| Bulk Select.                                                                                         |            |
| Actions."                                                                                            |            |
| Custom criteria:                                                                                     |            |
| Select v Select v                                                                                    | a)         |
| and Select v Select v                                                                                |            |
| and Select. v Select. v                                                                              |            |
| Load this fifter: (optional)                                                                         |            |
| and Select v Select v                                                                                | ¥          |
| and Select v Select v                                                                                |            |
|                                                                                                    |            |
|                                                                                                    |            |
| Step 5: Click "G                                                                                     | et Data"   |
|                                                                                                    |            |

<u>Steps 6 and 7</u>: Select your users to drop → Click "Bulk Edit."

| Smith, Tanner       NDHP Live Stream sec. 1       LL Adrian Martinez       03/20/2025       04/25/2025       0       14       0         Sova, Paul       NDHP Live Stream sec. 1       LL Adrian Martinez       03/20/2025       04/25/2025       0       14       0         Sova, Paul       NDHP Live Stream sec. 1       LL Adrian Martinez       03/20/2025       04/25/2025       0       14       0         Skogen, Andrew       NDHP Live Stream sec. 1       LL Adrian Martinez       03/20/2025       04/25/2025       0       14       0         Rothenberger, Shane       NDHP Live Stream sec. 1       LL Adrian Martinez       03/20/2025       04/25/2025       0       14       0         Rothenberger, Shane       NDHP Live Stream sec. 1       LL Adrian Martinez       03/20/2025       04/25/2025       0       14       0         Schatz, Chelsey       NDHP Live Stream sec. 1       LL Adrian Martinez       03/20/2025       04/25/2025       0       14       0         Schatz, Chelsey       NDHP Live Stream sec. 1       LL Adrian Martinez       03/20/2025       04/25/2025       0       14       0         Rothenberger, Shane       LETA Technical Crash Investigation sec. 1       LL Adrian Martinez       03/20/2025       04/25/2025       0       14                                                          |            | <b>Step 6</b> : Selec | ct your                                   | Bulk edit           | <u>;</u>   | <b>Step 7</b> : C<br>Edit." | Click " | 'Bulk |   |    |
|----------------------------------------------------------------------------------------------------|------------|-----------------------|-------------------------------------------|---------------------|------------|-----------------------------|---------|-------|---|----|
| Image: Smith, Tanner       NDHP Live Stream sec. 1       LL Adrian Martinez       03/20/2025       04/25/2025       0       14       0         Image: Skogen, Shawn       NDHP Live Stream sec. 1       LL Adrian Martinez       03/20/2025       04/25/2025       0       14       0         Image: Sova, Paul       NDHP Live Stream sec. 1       LL Adrian Martinez       03/20/2025       04/25/2025       0       14       0         Image: Sova, Paul       NDHP Live Stream sec. 1       LL Adrian Martinez       03/20/2025       04/25/2025       0       14       0         Image: Skogen, Andrew       NDHP Live Stream sec. 1       LL Adrian Martinez       03/20/2025       04/25/2025       0       14       0         Image: Skogen, Shame       NDHP Live Stream sec. 1       LL Adrian Martinez       03/20/2025       04/25/2025       0       14       0         Image: Shame       NDHP Live Stream sec. 1       LL Adrian Martinez       03/20/2025       04/25/2025       0       14       0         Image: Shame       LETA Technical Crash Investigation sec. 1       LL Adrian Martinez       03/20/2025       04/25/2025       0       14       0         Image: Shame       NDHP Live Stream sec. 1       LL Adrian Martinez       03/20/2025       04/25/2025       0                                                  | 4 <b>4</b> | 1 - 25 / 103 (103)    | Image: Window Sector         1         V  |                     | 03/20/2023 | 04/20/2020                  |         | 14    |   | •  |
| Image: Smith, Tanner         NDHP Live Stream sec. 1         LL Adrian Martinez         03/20/2025         04/25/2025         0         14         0           Image: Swiger, Shawn         NDHP Live Stream sec. 1         LL Adrian Martinez         03/20/2025         04/25/2025         0         14         0           Image: Swiger, Shawn         NDHP Live Stream sec. 1         LL Adrian Martinez         03/20/2025         04/25/2025         0         14         0           Image: Swiger, Andrew         NDHP Live Stream sec. 1         LL Adrian Martinez         03/20/2025         04/25/2025         0         14         0           Image: Skoger, Andrew         NDHP Live Stream sec. 1         LL Adrian Martinez         03/20/2025         04/25/2025         0         14         0           Image: Rothenberger, Shane         NDHP Live Stream sec. 1         LL Adrian Martinez         03/20/2025         04/25/2025         0         14         0           Image: Rothenberger, Shane         NDHP Live Stream sec. 1         LL Adrian Martinez         03/20/2025         04/25/2025         0         14         0           Image: Rothenberger, Shane         LETA Technical Crash Investigation sec. 1         LL Adrian Martinez         03/20/2025         04/25/2025         0         14         0 |            | Schatz, Chelsey       | NDHP Live Stream sec. 1                   | Lt. Adrian Martinez | 03/20/2025 | 04/25/2025                  | 0       | 14    | 0 | 18 |
| Smith, Tanner         NDHP Live Stream sec. 1         LL Adrian Martinez         03/20/2025         04/25/2025         0         14         0           Skogen, Shawn         NDHP Live Stream sec. 1         LL Adrian Martinez         03/20/2025         04/25/2025         0         14         0           Sova, Paul         NDHP Live Stream sec. 1         LL Adrian Martinez         03/20/2025         04/25/2025         0         14         0           Skogen, Andrew         NDHP Live Stream sec. 1         LL Adrian Martinez         03/20/2025         04/25/2025         0         14         0           Rothenberger, Shane         NDHP Live Stream sec. 1         LL Adrian Martinez         03/20/2025         04/25/2025         0         14         0                                                                                                    |            | Rothenberger, Shane   | LETA Technical Crash Investigation sec. 1 | Lt. Adrian Martinez | 04/28/2025 | 05/02/2025                  |         | -25   | 0 | 19 |
| Smith, Tanner         NDHP Live Stream sec. 1         Lt. Adrian Martinez         03/20/2025         04/25/2025         0         14         0           Skogen, Shawn         NDHP Live Stream sec. 1         Lt. Adrian Martinez         03/20/2025         04/25/2025         0         14         0           Skogen, Shawn         NDHP Live Stream sec. 1         Lt. Adrian Martinez         03/20/2025         04/25/2025         0         14         0           Skogen, Andrew         NDHP Live Stream sec. 1         Lt. Adrian Martinez         03/20/2025         04/25/2025         0         14         0                                                                                                    |            | Rothenberger, Shane   | NDHP Live Stream sec. 1                   | Lt. Adrian Martinez | 03/20/2025 | 04/25/2025                  | 0       | 14    | 0 | 18 |
| Image: Smith, Tanner         NDHP Live Stream sec. 1         Lt. Adrian Martinez         09/20/2025         04/25/2025         0         14         0           Skogen, Shawn         NDHP Live Stream sec. 1         Lt. Adrian Martinez         09/20/2025         04/25/2025         0         14         0           Skogen, Shawn         NDHP Live Stream sec. 1         Lt. Adrian Martinez         09/20/2025         04/25/2025         0         14         0                                                                                                    |            | Skogen, Andrew        | NDHP Live Stream sec. 1                   | Lt. Adrian Martinez | 03/20/2025 | 04/25/2025                  | 0       | 14    | 0 | 18 |
| Image: Share in the stream sec. 1         Lt. Adrian Martinez         03/20/2025         04/25/2025         0         14         0           Image: Share in the stream sec. 1         Lt. Adrian Martinez         03/20/2025         04/25/2025         0         14         0                                                                                                    |            | Sova, Paul            | NDHP Live Stream sec. 1                   | Lt. Adrian Martinez | 03/20/2025 | 04/25/2025                  | 0       | 14    | 0 | 18 |
| Smith, Tanner         NDHP Live Stream sec. 1         Lt. Adrian Martinez         03/20/2025         04/25/2025         0         14         0                                                                                                    | 0          | Skogen, Shawn         | NDHP Live Stream sec. 1                   | Lt. Adrian Martinez | 03/20/2025 | 04/25/2025                  | 0       | 14    | 0 | 18 |
|                                                                                                    |            | Smith, Tanner         | NDHP Live Stream sec. 1                   | Lt. Adrian Martinez | 03/20/2025 | 04/25/2025                  | 0       | 14    | 0 | 18 |

**Steps 8 to 12**: The "Edit MULTIPLE Enrollments" window will pop up. Leave "0" in the "Current Grade"  $\rightarrow$  Change the "End Date" to the date the learner was dropped  $\rightarrow$  Change the "Status" to "Dropped"  $\rightarrow$  Select the "Reason" the learner is being dropped from the course  $\rightarrow$  Click "Bulk Save."

| Select | Learner          | Section                   | Instructors                                          | StartDate       | EndDate      | Grad |                                             |
|--------|------------------|---------------------------|------------------------------------------------------|-----------------|--------------|------|---------------------------------------------|
|        | Search           | Edit MULTIPLE Enrollments | Step 8: Leave "Cu                                    | rrent           | earch        | Se   |                                             |
| U      | i orgeson, koa   | Current Grade             | <ul> <li>Grade" as 0.</li> <li>Assignment</li> </ul> | s Completed     | 25/2025      | U    |                                             |
|        | Tuhy, Craig      | 0                         | 0                                                    |                 | 25/2025      | 0    |                                             |
|        | Sundby, Myles    | Credits Earned            | Total Assign                                         | nments          | 25/2025      | 0    | Step 9: Change                              |
|        | Stewart, Trenton |                           | 0                                                    |                 | 25/2025      | 0    | "End Date" to the                           |
|        | Stern, Kyle      | Start Date                | End Date                                             |                 | 25/2025      | 0    | was dropped                                 |
|        | Steffen, Tyler   | 03/20/2025                | 04/25/202                                            | 5               | 25/2025      | 0    | from the course.                            |
|        | Smith, Tanner    | Exit Date                 | Status                                               |                 | 25/2025      | 0    | Step 10: Change                             |
|        | Skogen, Shawn    |                           | DROPPED                                              |                 | 25/2025      | 0    | the "Status" to<br>"Dropped."               |
|        | Sova, Paul       | Reason                    |                                                      |                 | 25/2025      | 0    |                                             |
|        | Skogen, Andrew   | Student Decision          | ~ <b>~</b>                                           |                 | 25/2025      | 0    | Step 11: Select the<br>"Beason" the student |
|        | Schatz, Chelsey  | Comments                  |                                                      |                 | 25/2025      | 0    | is being dropped from                       |
|        | Roth, Troy       |                           |                                                      |                 | 25/2025      | 0    | the course.                                 |
|        | Rostvedt, Ethan  |                           |                                                      |                 | 25/2025      | 0    |                                             |
|        | Savageau, Evan   |                           | <u>Step 12</u> : Cl                                  | ck "Bulk Save." | 25/2025      | 0    |                                             |
|        | Rost, Jeremy     |                           | Bulk Save Cancel                                     |                 | 25/2025      | 0    |                                             |
|        | Daila Ind        |                           |                                                      |                 | DA (25 /2025 | 0    |                                             |

### Dropping Learners via Editing Learner under Sections

**<u>Steps 1 and 2</u>**: Click "Sections"  $\rightarrow$  Select your section with the learner to drop.

| ٩   | Search menu             | Sections                                       |              |             |                                      |                        |                  |              |         |              |
|-----|-------------------------|------------------------------------------------|--------------|-------------|--------------------------------------|------------------------|------------------|--------------|---------|--------------|
| û   | Home >                  | 44 44 1 - 10 / 10 (10) >>> >>> >>> 25 v 1 v    | Export Excel |             |                                      |                        |                  |              | ° Custo | mize Columns |
| 1   | Message Center >        |                                                |              |             |                                      |                        |                  |              | _       |              |
| 2   | Learners >              | Section                                        | Status       | Affiliation | ♦ Instructors                        | Start Date             | End Date         | #Enrollments | Cap     | ♦ Credits    |
| 餔   | Enrollments >           | Search                                         | Search       | Sear        | Search                               | Search                 | Search           | Search       | Sear    | Sear         |
|     | Courses >               | 2024 Critical Task Assessment                  | ARCHIVED     | Sworn       | Lt. Adrian Martinez                  | 09/01/2024             | 12/31/2024       | 154          | 30      | 1            |
| iiv | Sections ~              | Body Worn Camera 101 sec. 1                    | ARCHIVED     | NDHP        | Lt. Adrian Martinez                  | 08/28/2024             | 09/27/2024       | 150          | 30      | 2            |
|     | Sections<br>Add Section | NDHP Firearm Grip sec. 1                       | ACTIVE       | NDHP        | Lt. Adrian Martinez                  | 02/11/2025             | 03/21/2025       | 29           | 50      | 0            |
|     |                         | NDHP Firearm Grip sec. 2                       | ACTIVE       | Sworn       | Lt. Adrian Martinez                  | 03/24/2025             | 03/30/2025       | 6            | 30      | 0            |
| ٠   | Management >            | NDHP Live Stream sec. 1                        | ACTIVE       | Sworn       | Lt. Adrian Martinez                  | 03/20/2025             | 04/25/2025       | 165          | 200     | 0            |
|     |                         | NDHP Use of Force Instructor (In-Service 2025) | ACTIVE       | Sworn       | Wade Kadrmas, Ben Kennelly           | 06/30/2025             | 07/02/2025       | 4            | 30      | 24           |
|     |                         | Step 1: Click "Sections"                       |              |             | Step 2: Select the learners you need | he sectio<br>ed to dro | on with ti<br>p. | he           |         |              |

#### **<u>Step 3</u>**: Click "Active Enrollments"

| 0<br>1 | Information           | Section - NDHP Live Stream sec. 1    |                                |                        |                       |                       |             |  |  |
|--------|-----------------------|--------------------------------------|--------------------------------|------------------------|-----------------------|-----------------------|-------------|--|--|
|        | Active Enrollments    |                                      |                                |                        |                       |                       |             |  |  |
| ~      | Enrollment History    | Section ID: 206                      |                                | Course:                |                       |                       |             |  |  |
| 餔      |                       | Instructors: Lt. Adrian Martinez     |                                | Cap: 200               |                       |                       |             |  |  |
|        |                       | Term: Non-POST Approved Credit       |                                | Credits: 0             |                       |                       |             |  |  |
|        |                       | Affiliation: Sworn                   |                                | Certificate:           |                       |                       |             |  |  |
| in.    |                       | Status: ACTIVE                       |                                | Start Date: 03/20/202  | 25                    |                       |             |  |  |
|        |                       | End Date: 04/25/2025                 |                                | Duration: 37           |                       |                       |             |  |  |
| •      |                       | Attendance Measure: BY_MEETING_TIMES |                                | Location:              |                       |                       |             |  |  |
|        | 1                     | Delivery:                            |                                | Price:                 |                       |                       |             |  |  |
|        | Step 3: Click         | External Link:                       |                                | Catalog Link: https:// | ndleta.geniussis.com/ | catalog/registration/ | section/206 |  |  |
|        | <u>otop o</u> . otiok | Highlighted: No                      |                                | Direct Enrollment UR   | L (): Create          |                       |             |  |  |
|        | "Active               | Experiential Learning Curriculum:    |                                | Available For Registra | ation: No             |                       |             |  |  |
|        | Enrollments"          | Enable Waiting List: No              |                                |                        |                       |                       |             |  |  |
|        | Enforments            | Delivery Method: LETA Online         | POST Instructor Name: Martinez |                        |                       |                       |             |  |  |
|        |                       | Notes:                               |                                |                        |                       |                       |             |  |  |
|        |                       | Meeting time:                        |                                |                        |                       |                       |             |  |  |

**<u>Step 4</u>**: Click the "Edit" button next to the learner you want to drop.

| \<br>↓ | Information<br>Edit           | Section - NDHP Use of Force Instructor (In-Service 2025)                                  |                                                     |
|--------|-------------------------------|-------------------------------------------------------------------------------------------|-----------------------------------------------------|
|        | Active Enrollments            |                                                                                           |                                                     |
|        | Enrollment History            | Current Enrollments:<br>This query will shows all enrollments for this learner's profile. |                                                     |
| ٠      |                               | H ← 1 - 4 / 4 (4) → → → Z5 ・ 1 ・ Reset Export CSV ∨                                       | Export Excel                                        |
|        |                               | Check All                                                                                 | ~                                                   |
|        | Stop 4: Click the             | Select Edit Audit  \$\$ Learner  \$\$ Learner Affiliation                                 | ♦ Start ♦ End ♦ Grade ♦ Assignments ♦ Last Activity |
|        | "Edit" button for             | Search Search                                                                             | Search Search Search Search                         |
|        | the learner you want to drop. | Lee, Mathew NDHP, Northwest, Sworn                                                        | 06/30/2025 07/02/2025 0 of 0                        |
|        |                               | Holdburg, Frank NDHP, Southeast, Sworn                                                    | 06/30/2025 07/02/2025 0 of 0                        |
|        |                               | McFarland, Camron NDHP, Northeast, Sworn                                                  | 06/30/2025 07/02/2025 0 of 0                        |
|        |                               | Johnson, Shane NDHP, Southeast, Sworn                                                     | 06/30/2025 07/02/2025 0 of 0                        |
|        |                               | [H ← ← 1 - 4 / 4 (4)                                                                      |                                                     |
|        |                               |                                                                                           | Bulk edit                                           |

**Steps 5 to 9**: The "Edit Enrollment" window will pop up. Leave "0" in the "Current Grade"  $\rightarrow$  Change the "End Date" to the date the learner was dropped  $\rightarrow$  Change the "Status" to "Dropped"  $\rightarrow$  Select the "Reason" the learner is being dropped from the course  $\rightarrow$  Click "Save."

| E                                                            | dit Enrollment            |      |                              | x         |                                                               |
|--------------------------------------------------------------|---------------------------|------|------------------------------|-----------|---------------------------------------------------------------|
| Step 5: Leave "0" in the "Current                            | Current Grade             |      | Assignments Comple           | eted      |                                                               |
| Glade.                                                       | Total Assignments         |      | Start Date 3/20/2025         |           | Sten 6: Change                                                |
| Step 7: Change<br>the "Status" to                            | Status<br>DROPPED         | ~    | End Date 4/25/2025           |           | "End Date" to the<br>date the learner was<br>dropped from the |
| "Dropped."                                                   | Reason<br>Agency Decision | ~    |                              |           | course                                                        |
| "Reason" the student is<br>being dropped from the<br>course. | Comments<br>Comments      |      |                              | ß         |                                                               |
|                                                              |                           | Saus | <u>Step 9</u> : Cl<br>Save." | ick "Bulk |                                                               |
|                                                              |                           | Gave | Gancel                       |           |                                                               |

# Marking Learners "Unsuccessful" from Training:

Marking learners unsuccessful from training is very similar to completing or dropping them. Instead of changing the status to "Completed" or "Dropped," you will change it to "Unsuccessful." Unsuccessful learners in a section indicate the learner did not pass the training and should not get POST credit hours. You can do this by using "Bulk Actions" under "Enrollments" or by editing the individual learner.

Important Note: If your section has an "End Date" and you have not completed your learners before the end of that day, the system will automatically mark your learners as "Unsuccessful." However, you can go back and edit the status via "Enrollment History."

### Marking Learners Unsuccessful via "Bulk Actions" under Enrollments

Step 1: Click "Enrollments."

- Step 2: Select "Bulk Actions."
- Step 3: Select Course.

Step 4: Select Section.

Step 5: Click "Get Data."

| 🛗 Enrollments 💊 🗸 🗸 | Affiliation (optional)                                                              | Orade between                                                   |
|---------------------|-------------------------------------------------------------------------------------|-----------------------------------------------------------------|
| Bulk Actions        | Search for an affiliation                                                           | v         Select         v         and         Select         v |
| Import CSV          | Category: (optional)                                                                | Term: (optional)                                                |
|                     | Select                                                                              | v Select v                                                      |
| Courses ,           | Course (optional)                                                                   | Start Date (optional) End Date: (optional)                      |
| IN Sections         | Select                                                                              | × Select × Select ×                                             |
| ✿ Management >      | Section:                                                                            | Change 2 A. Calast                                              |
|                     | •                                                                                   | <u>Steps 3-4</u> : Select                                       |
|                     | ▼Advanced filters                                                                   | Course and Section                                              |
| Step 1: Click       | Instructor: (optional)                                                              | Pacing:                                                         |
| "Enrollments."      | Select                                                                              | ✓ Select ✓ Select ✓ Select ✓                                    |
|                     | Learning Path: (optional)                                                           | Logins:                                                         |
|                     | Select                                                                              | ✓ Select ✓ Select ✓ in Select ✓ days                            |
| I                   | Certificate Expiration Date >= (optional) Certificate Expiration Date <= (optional) | l) Coach: (optional)                                            |
| Step 2: Click       | Courses expiring after this date Courses expiring up to this date                   | Select                                                          |
| "Bulk               | Enrollment Status: (optional)                                                       |                                                                 |
| Actions"            | Select                                                                              | *                                                               |
| ACTIONS.            |                                                                                     |                                                                 |
|                     | Custom criteria:                                                                    |                                                                 |
|                     | Select v Select v                                                                   | Save this filter as: (optional)                                 |
|                     | and Salart v Salart v                                                               |                                                                 |
|                     |                                                                                     |                                                                 |
|                     | and Select v Select v                                                               | Load this filter: (optional)                                    |
|                     | and Select v Select v                                                               | Select V                                                        |
|                     | and Salart v Salart v                                                               |                                                                 |
|                     | and deeden * deeden *                                                               |                                                                 |
|                     |                                                                                     |                                                                 |
|                     |                                                                                     | Step 5: Click "Get Data"                                        |
|                     |                                                                                     |                                                                 |
|                     |                                                                                     |                                                                 |

<u>Steps 6 and 7</u>: Select your users to mark unsuccessful → Click "Bulk Edit."

| Image: Skogen, Shawn         NDHP Live Stream sec. 1         LL Adrian Martinez         03/20/2025         04/25/2025         0         14         0           Image: Skogen, Shawn         NDHP Live Stream sec. 1         LL Adrian Martinez         03/20/2025         04/25/2025         0         14         0           Image: Skogen, Shawn         NDHP Live Stream sec. 1         LL Adrian Martinez         03/20/2025         04/25/2025         0         14         0           Image: Skogen, Andrew         NDHP Live Stream sec. 1         LL Adrian Martinez         03/20/2025         04/25/2025         0         14         0           Image: Shame         NDHP Live Stream sec. 1         LL Adrian Martinez         03/20/2025         04/25/2025         0         14         0           Image: Shame         NDHP Live Stream sec. 1         LL Adrian Martinez         03/20/2025         04/25/2025         0         14         0           Image: Shame         LETA Technical Crash Investigation sec. 1         LL Adrian Martinez         03/20/2025         04/25/2025         0         14         0           Image: Shame         NDHP Live Stream sec. 1         LL Adrian Martinez         03/20/2025         04/25/2025         0         14         0           Image: Shame         NDHP Live Stream sec.  | 144 |
|----------------------------------------------------------------------------------------------------|-----|
| Image: Skogen, Shawn         NDHP Live Stream sec. 1         Li. Adrian Martinez         03/20/2025         04/25/2025         0         14         0           Image: Skogen, Shawn         NDHP Live Stream sec. 1         Li. Adrian Martinez         03/20/2025         04/25/2025         0         14         0           Image: Skogen, Andrew         NDHP Live Stream sec. 1         Li. Adrian Martinez         03/20/2025         04/25/2025         0         14         0           Image: Skogen, Andrew         NDHP Live Stream sec. 1         Li. Adrian Martinez         03/20/2025         04/25/2025         0         14         0           Image: Shame         NDHP Live Stream sec. 1         Li. Adrian Martinez         03/20/2025         04/25/2025         0         14         0           Image: Shame         NDHP Live Stream sec. 1         Li. Adrian Martinez         03/20/2025         04/25/2025         0         14         0           Image: Shame         NDHP Live Stream sec. 1         Li. Adrian Martinez         04/28/2025         04/25/2025         0         14         0           Image: Shame         LETA Technical Crash Investigation sec. 1         Li. Adrian Martinez         04/28/2025         04/25/2025         0         14         0           Image: Shataz, Chelsey         NDH | 4   |
| Image: Skogen, Shawn         NDHP Live Stream sec. 1         LL Adrian Martinez         03/20/2025         04/25/2025         0         14         0           Sova, Paul         NDHP Live Stream sec. 1         LL Adrian Martinez         03/20/2025         04/25/2025         0         14         0           Skogen, Andrew         NDHP Live Stream sec. 1         LL Adrian Martinez         03/20/2025         04/25/2025         0         14         0           Rothenberger, Shame         NDHP Live Stream sec. 1         LL Adrian Martinez         03/20/2025         04/25/2025         0         14         0           Rothenberger, Shame         NDHP Live Stream sec. 1         LL Adrian Martinez         03/20/2025         04/25/2025         0         14         0           Rothenberger, Shame         LETA Technical Crash Investigation sec. 1         LL Adrian Martinez         03/20/2025         04/25/2025         0         14         0                                                                                                    |     |
| Image: Skogen, Shawn         NDHP Live Stream sec. 1         LL Adrian Martinez         03/20/2025         04/25/2025         0         14         0           Sova, Paul         NDHP Live Stream sec. 1         LL Adrian Martinez         03/20/2025         04/25/2025         0         14         0           Skogen, Andrew         NDHP Live Stream sec. 1         LL Adrian Martinez         03/20/2025         04/25/2025         0         14         0           Rothenberger, Shame         NDHP Live Stream sec. 1         LL Adrian Martinez         03/20/2025         04/25/2025         0         14         0                                                                                                    |     |
| Image: Skogen, Shawn         NDHP Live Stream sec. 1         Lt. Adrian Martinez         03/20/2025         04/25/2025         0         14         0           Image: Skogen, Shawn         NDHP Live Stream sec. 1         Lt. Adrian Martinez         03/20/2025         04/25/2025         0         14         0           Image: Skogen, Andrew         NDHP Live Stream sec. 1         Lt. Adrian Martinez         03/20/2025         04/25/2025         0         14         0                                                                                                    |     |
| Skogen, Shawn         NDHP Live Stream sec. 1         LL Adrian Martinez         03/20/2025         04/25/2025         0         14         0           Sova, Paul         NDHP Live Stream sec. 1         LL Adrian Martinez         03/20/2025         04/25/2025         0         14         0                                                                                                    |     |
| Skogen, Shawn         NDHP Live Stream sec. 1         Lt. Adrian Martinez         03/20/2025         04/25/2025         0         14         0                                                                                                    |     |
|                                                                                                    | 0   |
| Smith, Tanner         NDHP Live Stream sec. 1         Lt. Adrian Martinez         03/20/2025         04/25/2025         0         14         0                                                                                                    |     |

**Steps 8 to 11**: The "Edit MULTIPLE Enrollments" window will pop up. Leave "0" in the "Current Grade" → Change the "End Date" to the date the learner was unsuccessful → Change the "Status" to "Unsuccessful" → Click "Save."

| Ed                                | it MULTIPLE Enrollments        |                         |                                                           |
|-----------------------------------|--------------------------------|-------------------------|-----------------------------------------------------------|
| Step 8: Leave "0" in the "Current | Current Grade                  | Assignments Completed 0 | Sten 9: Change                                            |
| orade.                            | Credits Earned                 | Total Assignments       | "End Date" to the                                         |
|                                   | Start Date                     | End Date                | date the learner was<br>unsuccessful in<br>completing the |
|                                   | 03/20/2025                     | 04/25/2025              | course.                                                   |
|                                   | Exit Date                      |                         | <u>Step 10</u> : Change the                               |
|                                   | Comments                       |                         | "Status" to<br>"Unsuccessful."                            |
|                                   |                                |                         |                                                           |
|                                   | Step 11: Click "B<br>Bulk Save | ulk Save."              |                                                           |

### Marking Learners Unsuccessful via Editing Learner under Sections

<u>Steps 1 and 2</u>: Click "Sections"  $\rightarrow$  Select your section with the learner to mark unsuccessful.

|    |                         | Sections                                       |              |             |                            |            |            |              |          |              |
|----|-------------------------|------------------------------------------------|--------------|-------------|----------------------------|------------|------------|--------------|----------|--------------|
|    | Home >                  | 144 44 1-10/10(10) bb bbl 25 ¥ 1 ¥             | Export Excel |             |                            |            |            |              | .º Custo | mize Columns |
| 1  | Message Center >        |                                                |              |             |                            |            |            |              |          |              |
| a  | Learners >              | <ul> <li>Section</li> </ul>                    | Status       | Affiliation | Instructors                | Start Date | C End Date | #Enrollments | ¢ Cap    | ♦ Credits    |
| m  | Enrollments >           | Search                                         | Search       | Sear        | Search                     | Search     | Search     | Search       | Sear     | Sear         |
| •  | Courses >               | 2024 Critical Task Assessment                  | ARCHIVED     | Sworn       | Lt. Adrian Martinez        | 09/01/2024 | 12/31/2024 | 154          | 30       | 1            |
| in | Sections ~              | Body Worn Camera 101 sec. 1                    | ARCHIVED     | NDHP        | Lt. Adrian Martinez        | 08/28/2024 | 09/27/2024 | 150          | 30       | 2            |
|    | Sections<br>Add Section | NDHP Firearm Grip sec. 1                       | ACTIVE       | NDHP        | Lt. Adrian Martinez        | 02/11/2025 | 03/21/2025 | 29           | 50       | 0            |
|    |                         | NDHP Firearm Orip sec. 2                       | ACTIVE       | Sworn       | Lt. Adrian Martinez        | 03/24/2025 | 03/30/2025 | 6            | 30       | 0            |
| ٥  | Management >            | NDHP Live Stream sec. 1                        | ACTIVE       | Sworn       | Lt. Adrian Martinez        | 03/20/2025 | 04/25/2025 | 165          | 200      | 0            |
|    |                         | NDHP Use of Force Instructor (In-Service 2025) | ACTIVE       | Sworn       | Wade Kadrmas, Ben Kennelly | 06/30/2025 | 07/02/2025 | 4            | 30       | 24           |
|    |                         | Step 1: Click "Sections."                      |              |             | Step 2: Select t           | he sectio  | on with t  | he           |          |              |
|    |                         | learners you need to mark                      |              |             |                            |            |            |              |          |              |
|    |                         |                                                |              |             | unsuccessful.              |            |            |              |          |              |

#### **Step 3**: Click "Active Enrollments"

| \<br>↑ | Information<br>Edit | Section - NDHP Live Stream sec. 1                                                                                                    |                     |             |                            |                                                                                                |               |             |                 |                  |   |  |
|--------|---------------------|----------------------------------------------------------------------------------------------------|---------------------|-------------|----------------------------|------------------------------------------------------------------------------------------------|---------------|-------------|-----------------|------------------|---|--|
| ~      | Active Enrollments  |                                                                                                    |                     |             |                            |                                                                                                |               |             |                 |                  |   |  |
|        | Enrollment Histoy   | Section ID: 206<br>Instructors: LL Adrian Martinez<br>Term: Non-POST Approved Credit<br>Affiliation: Sworn<br>Status: ACTIVE<br>End Date: 04/25/2025<br>Attendance Measure: BY_MEETING_TIMES |                     |             | C<br>C<br>C<br>S<br>D<br>L | ourse:<br>ap: 200<br>redits: 0<br>ertificate:<br>tart Date: 03/20/2<br>uration: 37<br>ocation: | 025           |             |                 |                  |   |  |
|        |                     | Delivery:                                                                                                    |                     |             | P                          | rice:                                                                                          |               |             |                 |                  |   |  |
|        | Step 3: Click       | External Link:                                                                                                    |                     |             | c                          | atalog Link: https:<br>irect Eprollment II                                                     | //ndleta.geni | iussis.com/ | catalog/registr | ation/section/20 | 6 |  |
|        | "Active             | Experiential Learning Curriculum:<br>Enable Waiting List: No                                                                                                    |                     |             | A                          | vailable For Regis                                                                             | tration: No   |             |                 |                  |   |  |
|        | Emournents          | Delivery Method: LETA Online<br>Notes:<br>Meeting time:                                                                                                    | POST Instructor Nam | e: Martinez |                            |                                                                                                |               |             |                 |                  |   |  |

**<u>Step 4</u>**: Click the "Edit" button next to the learner you want to mark unsuccessful.

| Edit                                           | Section - NDHP Use of Force Inst                                                                                                    | ructor (In-Service 2025)                                                                                                    |                                                                                                    |                                            |                                            |                                                                                                    |
|------------------------------------------------|----------------------------------------------------------------------------------------------------|----------------------------------------------------------------------------------------------------|----------------------------------------------------------------------------------------------------|--------------------------------------------|--------------------------------------------|----------------------------------------------------------------------------------------------------|
| Active Enrollments                             |                                                                                                    |                                                                                                    |                                                                                                    |                                            |                                            |                                                                                                    |
| Enrollment History                             | Current Enrollments:<br>This query will shows all enrollments for                                                                             | this learner's profile.                                                                                                    |                                                                                                    |                                            |                                            |                                                                                                    |
|                                                | [et et 1-4/4(4) >>> >>]                                                                                                    | 25 🗸 1 🗸                                                                                                    | Reset Export CSV ~                                                                                                    | Export Excel                               |                                            |                                                                                                    |
| <u>Step 4</u> : Click the<br>"Edit" button for | Check All                                                                                                    |                                                                                                    |                                                                                                    |                                            |                                            | Ť                                                                                                    |
| the learner you                                | Select Edit Audit                                                                                                    | C Learner                                                                                                    | Clearner Affiliation                                                                                                    | Start                                      | ♦ End ♦ Grade                              | Assignments     Last Activity                                                                                                    |
| want to mark                                   |                                                                                                    | Search                                                                                                    | Search                                                                                                    | Search                                     | Search                                     | Search Search                                                                                                    |
| unsuccessiui.                                  |                                                                                                    | Lee, Mathew                                                                                                    | NDHP, Northwest, Sworn                                                                                                    | 06/30/2025                                 | 07/02/2025                                 | 0 of 0                                                                                                    |
|                                                | 0 🖌 🔊                                                                                                    | Holdburg, Frank                                                                                                    | NDHP, Southeast, Sworn                                                                                                    | 06/30/2025                                 | 07/02/2025                                 | 0 of 0                                                                                                    |
|                                                | • 🖊 🤊                                                                                                    | McFarland, Camron                                                                                                    | NDHP, Northeast, Sworn                                                                                                    | 06/30/2025                                 | 07/02/2025                                 | 0 of 0                                                                                                    |
|                                                | • 🖌 🤊                                                                                                    | Johnson, Shane                                                                                                    | NDHP, Southeast, Sworn                                                                                                    | 06/30/2025                                 | 07/02/2025                                 | 0 of 0                                                                                                    |
|                                                | jee ee 1 - 4 / 4 (4) ⇒ ≫                                                                                                    | 25 <b>v</b> 1 <b>v</b>                                                                                                    | Export Excel                                                                                                    |                                            | Bulk edit                                  |                                                                                                    |
|                                                | Edt<br>Active Enrollments<br>Errollment History<br>Step 4: Click the<br>"Edit" button for<br>the learner you<br>want to mark<br>unsuccessful. | Edit Active Enrollments Errollment History  Step 4: Click the "Edit" button for the learner you want to mark unsuccessful.   Gurent Enrollments  Dureck All  Deteck All  Detec | Edit Active Enrollments Errollment History  Step 4: Click the "Edit" button for the learner you want to mark unsuccessful.  Errollment History  Step 4: Click the "Edit" button for the learner you want to mark unsuccessful.  Errollment History  Step 4: Click the "Edit" button for the learner you want to mark unsuccessful.  Errollment History  Step 4: Click the "Edit" button for the learner you want to mark unsuccessful.  Errollment History  Step 4: Click the "Edit" button for the learner you want to mark unsuccessful.  Errollment History  Step 4: Click the "Edit" button for the learner you want to mark unsuccessful.  Errollment History  Step 4: Click the "Edit" button for the learner you want to mark unsuccessful.  Errollment History  Step 4: Click the "Edit" button for the learner you want to mark unsuccessful.  Errollment History  Step 4: Click the "Edit" button for the learner you want to mark unsuccessful.  Errollment History  Step 4: Click the "Edit" button for the learner you want to mark unsuccessful.  Errollment History  Step 4: Click the "Edit" button for the learner you want to mark unsuccessful.  Errollment History  Step 4: Click the "Edit" button for the learner you want to mark unsuccessful.  Errollment History  Step 4: Click the "Edit" button for the learner you want to mark unsuccessful.  Errollment History  Step 4: Click the "Edit" button for the learner you Step 4: Click the "Edit" button for the learner you Step 4: Click the "Edit" button for the learner you Step 4: Click the "Edit" button for the learner you Step 4: Click the "Edit" button for the learner you Step 4: Click the "Edit" button for the learner you Step 4: Click the "Edit" button for the learner you Step 4: Click the "Edit" button for the learner you Step 4: Click the "Edit" button for the learner you Step 4: Click the "Edit" button for the learner you Step 4: Click the "Edit" button for the learner you Step 4: Click the "Edit" button for "Edit" button for "Edit" button for "Edit" button for "Edit" button for "Edit" button for "Edi | Edit Active Enrollments Errollment History | Edit Active Enrollments Errollment History | Edit Section - NDHP Use of Force Instructor (In-Service 2025)  Extendiment History  Current Enrollments:  The query will shows all errollments for this learner's profile.   Ht 44 1-4/4(4) 19 Ht 25 1 Reset Export COV Export Excel  Extendement Jistory  Step 4: Click the "Edit" button for the learner you want to mark unsuccessful.  Extendement Jistory  Audit © Learner Affiliation © Start © End © Grade  Extendement Jistory  Audit © Learner Affiliation © Start © End © Grade  Extendement Jistory  Audit © Learner Affiliation © Start © End © Grade  Extendement Jistory  Audit © Learner Affiliation © Start © End © Grade  Extendement Jistory  Audit © Learner Affiliation © Start © End © Grade  Correct All  Extendement Jistory  Audit © Learner Affiliation © Grade  Audit © Learner Affiliation © Start © End © Grade  Audit © Learner Affiliation © Start © End © Grade  Audit © Learner Profile Profile Profile Profile Profile Profile Profile Profile Profile Profile Profile Profile Profile Profile Profile Profile Profile Profile Profile Profile Profile Profile Profile Profile Profile Profile Profile Profile Profile Profile Profile Profile Profile Profile Profile Profile Profile Pro |

**Steps 5 to 8**: The "Edit Enrollment" window will pop up. Leave "0" in the "Current Grade"  $\rightarrow$  Change the "End Date" to the date the learner was dropped  $\rightarrow$  Change the "Status" to "Dropped"  $\rightarrow$  Click "Save."

|                                                   | Edit Enrollment   | x                     |                      |  |  |  |  |
|---------------------------------------------------|-------------------|-----------------------|----------------------|--|--|--|--|
| <u>Step 5</u> : Leave "0" in the "Current Grade." | Current Grade     | Assignments Completed | Step 6: Change       |  |  |  |  |
|                                                   | Total Assignments | Start Date            | date the learner was |  |  |  |  |
|                                                   | 0                 | 3/20/2025             | unsuccessful in      |  |  |  |  |
| Step 7: Change the                                | Status            | End Date              | course.              |  |  |  |  |
| "Status" to                                       | → UNSUCCESSFUL ~  | 4/25/2025             |                      |  |  |  |  |
| "Unsuccessful."                                   | Comments          |                       |                      |  |  |  |  |
|                                                   | Comments          |                       |                      |  |  |  |  |
|                                                   |                   |                       |                      |  |  |  |  |
| <u>Step 8</u> : Click "Bulk Save."                |                   |                       |                      |  |  |  |  |
|                                                   | Save              | Cancel                |                      |  |  |  |  |

# Submitting a New Course for POST Approval (PFN8):

Before instructing a course for POST credit, instructors or agencies must submit the course for approval to POST. New course submittals will be through the "New POST Course Submittal" course. The course can be found in the course catalog on your Learner Dashboard.

Once you have enrolled in the course, you will see 10 "New Training Program Applications." Each application is for one class. You will be able to submit up to 10 new courses with one enrollment. The next application will not unlock until you have successfully completed the application before it.

# NewPOSTCourseSubmittal Master\_New POST Course Submittal

| Content Calendar An | nouncements Discussions Gradebook Messages Groups                                                                                                    |                                                                                                    |
|---------------------|----------------------------------------------------------------------------------------------------|----------------------------------------------------------------------------------------------------|
|                     |                                                                                                    |                                                                                                    |
| Organization Conten | t                                                                                                    | Q Organization Faculty                                                                                                    |
|                     | New POST Course Submittal This course will allow you to submit a training to the ND POST for certification. Please ensure you submit all the proper documents for review. Please use a different module for each course you are trying to certify. | Patrick J. Helfrich S<br>LADER Show more                                                                                       |
|                     |                                                                                                    | Details & Actions                                                                                                    |
|                     | New Training Program Application #1<br>NOTE: THIS FORM MUST BE COMPLETED AND SUBMITTED FOR APPROVAL FIFTEEN (15) DAYS PRIOR TO THE PROGRAM BEING CONDUCTED.                                                                                        | <ul> <li>A Roster<br/>View everyone in your<br/>organization</li> <li>         Ø Progress Tracking<br/>Off         </li> </ul> |
|                     |                                                                                                    | Books & Tools     View organization & institution     tools                                                                    |
|                     | New Training Program Application #2<br>Content Isn't available<br>NOTE: THIS FORM MUST BE COMPLETED AND SUBMITTED FOR APPROVAL FIFTEEN (15) DAYS PRIOR TO THE PROGRAM BEING CONDUCTED.                                                             |                                                                                                    |

### Submitting a New Course

Step 1: Click the down arrow on the application

Step 2: Start the process by clicking "Training Program Application."

Important Note: You will be required to go in order when completing the process. The lock signifies the next step is locked until you complete the prior action.

module arrow to expand the module.

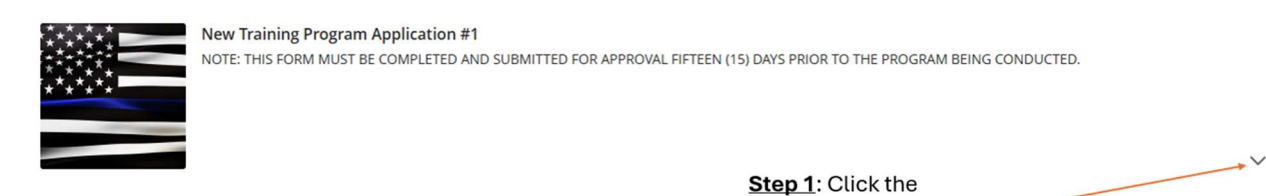

Step 3: Click "Start Attempt."

CLOSED

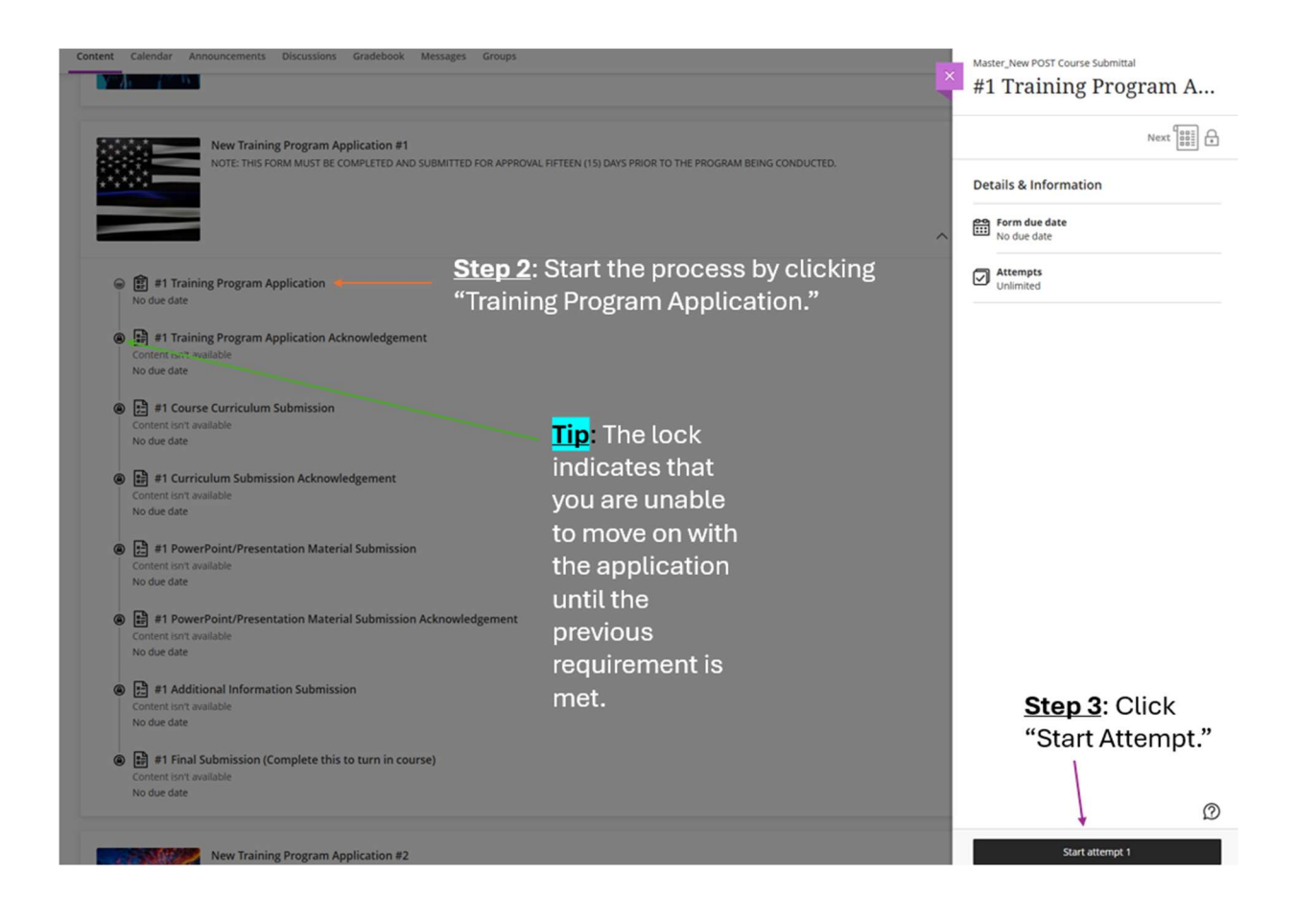

**<u>Step 4</u>**: Complete all the survey questions as thoroughly as possible.

Step 5: Click "Submit."

|                             |                                   | © OF 13 QUESTIONS REMAINING                                                                                                    |   |
|-----------------------------|-----------------------------------|----------------------------------------------------------------------------------------------------|---|
|                             | Form Content                      | Form due date<br>No due date                                                                                                    |   |
| <u>Step 4</u> :<br>all ques | Complete<br>tions                 | North Dakote<br>P.O.S.T.<br>Peace Officer Standards and Training                                                                     |   |
|                             | Please ensure you complete a      | he form in its entirety. Please reach out to POST if you have any questions.<br>you how many questions you have remaining to answer. |   |
|                             | Agency name:<br>NDHP              |                                                                                                    |   |
| 4                           | Question 2                        |                                                                                                    |   |
|                             | Telephone Number:<br>701-123-8547 | <b><u>Step 5</u>:</b> Click "Submit"<br>after you answered all                                                                       | , |
|                             | Question 3                        | the questions.                                                                                                    |   |
|                             | Question 3                        |                                                                                                    |   |
|                             | Last saved 1:05:03 PM             | ↓ · · · · · · · · · · · · · · · · · · ·                                                                                              |   |

**<u>Step 6</u>**: Click "Submit" one more time when the pop-up window opens.

**Important Note**: After hitting submit the second time, another window will pop up telling you that you submitted a document. You can close out of it, or you can download it. Either way is okay.

| Conte | Methods of Instruction (Check all that apply):                                                    | Submit Form? After you submit, you can't edit this form. Do you want to continue? | X | <u>Step 6</u> : Click<br>"Submit." |
|-------|---------------------------------------------------------------------------------------------------|-----------------------------------------------------------------------------------|---|------------------------------------|
|       | Other  Question 10  Title of Texts and Reference Materials:  Use the editor to format your answer |                                                                                   |   |                                    |

Step 7: Click "Training Program Application Acknowledgment."

Step 8: Click "Start Attempt."

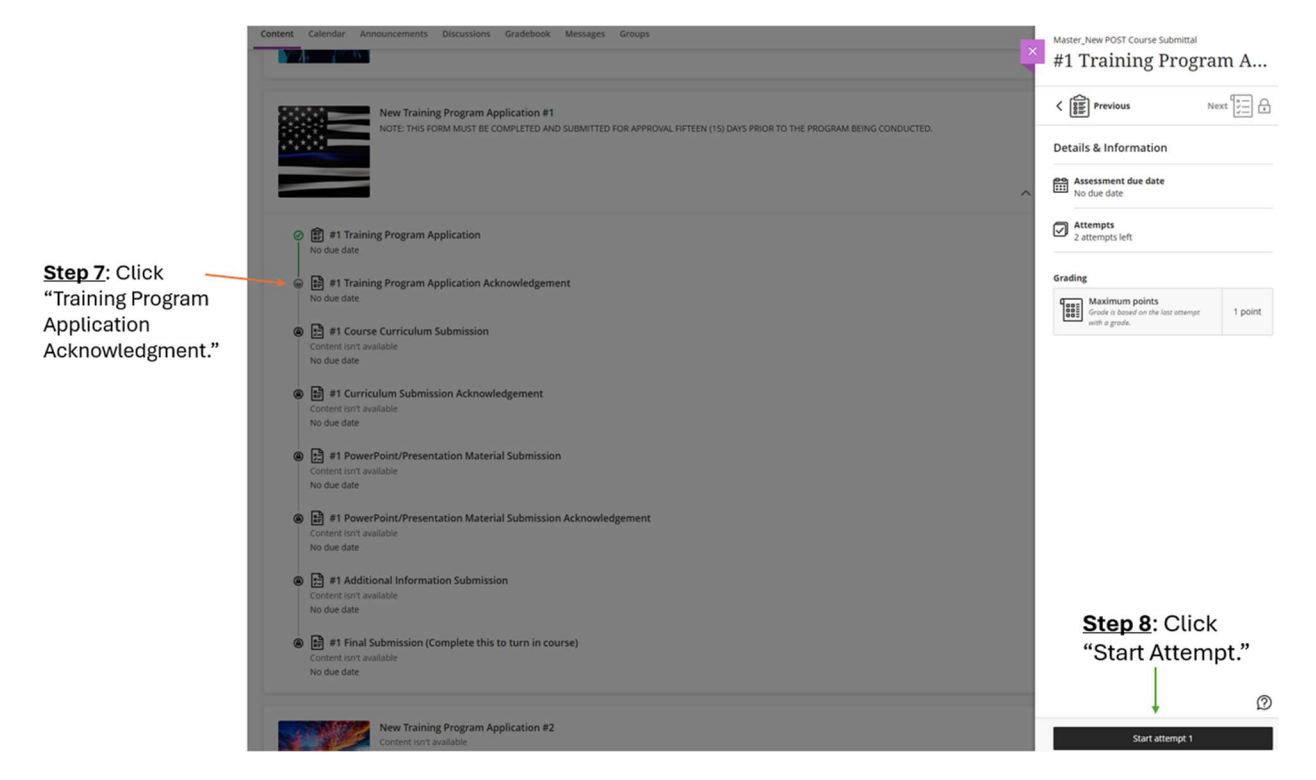

**<u>Step 9</u>**: Answer the question acknowledging whether you completed the application in its entirety.

**Step 10**: Click "Submit" if you completed the application in its entirety.

| 2 |                                                                                                    | OF 1 QUESTIONS REMAINING Details & Information                                                   |
|---|----------------------------------------------------------------------------------------------------|--------------------------------------------------------------------------------------------------|
|   | Test Content                                                                                                    | Assessment due date<br>No due date                                                               |
| 1 | CALAT SEA                                                                                                    | Attempts     2 attempts left                                                                     |
|   | OCORA R                                                                                                    | Grading<br>Maximum points 1 point                                                                |
|   | Question 1<br>You have completed the application in its entirety?<br>voi have completed the application in its entirety?<br>voi ves<br>(a) No. Go back and complete it. | Step 9: Answer the question acknowledging whether you completed the application in its entirety. |
|   |                                                                                                    | Step 10: Click "Submit" if                                                                       |
|   |                                                                                                    | you completed the                                                                                |
|   |                                                                                                    | application in its entirety.                                                                     |
|   |                                                                                                    |                                                                                                  |
|   | Last saved 1:24:18 PM Questions Filter (1)                                                                                                    | Save and Close Submit                                                                            |

**<u>Step 11</u>**: Click "Submit" one more time when the pop-up window opens.

| #1 Training Program Application Ack                                                                                                    | Submit Test? × After you submit, you can't edit this test. Do you want to continue? | Details & Information                |
|----------------------------------------------------------------------------------------------------|-------------------------------------------------------------------------------------|--------------------------------------|
| Test Content                                                                                                    | Cancel Submit                                                                       | No due date                          |
| Comments of the second second s | NORTH DISS.<br>NORTH DISS.<br>NORTH DISS.                                           | Grading<br>Maximum points<br>1 point |
| Question 1                                                                                                    | (1 Point)                                                                           |                                      |
| You have completed the application in its entirety?                                                                                                    |                                                                                     |                                      |
| B No. Go back and complete it.                                                                                                    |                                                                                     |                                      |

Step 12: Click "Course Curriculum Submission."

Step 13: Click "View Instructions."

|                                                 | Content Calendar Announcements Discussions Gradebook Messages Groups                                                                                                    | Master_New POST Course Submittal                    |         |
|-------------------------------------------------|----------------------------------------------------------------------------------------------------|-----------------------------------------------------|---------|
|                                                 | New Training Program Application # I NOTE: THIS FORM MUST BE COMPLETED AND SUBMITTED FOR APPROVAL RIFTEEN (15) DAYS PRIOR TO THE PROGRAM BEING CONDUCTED.                             | * #1 Course Curriculu                               | m       |
| TIP: The half moon                              |                                                                                                    | C Previous Net                                      | xt e    |
| Indicates you                                   |                                                                                                    | Details & Information                               |         |
| requirement, but it                             | Il Training Program Application No due date                                                                                                    | Assessment due date<br>No due date                  |         |
| is not complete.                                | B #1 Training Program Application Acknowledgement                                                                                                    | Attempts                                            |         |
| The 🖌 indicates it 🦯                            | - No our une                                                                                                    | Chamiled                                            |         |
| is complete.                                    | H 1 Course Curriculum Submission                                                                                                    | Grading                                             |         |
|                                                 | ContentionT available                                                                                                    | Grade is based on the lost attempt<br>with a grade. | 1 point |
| <u>Step 12</u> : Click<br>"Course<br>Curriculum | No due date  PhotoPoint/Presentation Material Submission Content Kint available No due date                                                                                           |                                                     |         |
| Submission."                                    | El PowerPoint/Presentation Material Submission Acknowledgement Content for available No due date                                                                                      |                                                     |         |
|                                                 | P1 Additional Information Submission Content fort available No due date                                                                                                    |                                                     |         |
|                                                 | Bill #1 Final Submission (Complete this to turn in course) Content port available No due date                                                                                         | <u>Step 13</u> : Click<br>"View                     |         |
|                                                 | New Training Program Application #2<br>Content that available<br>NOTE: THIS FORM MUST BE COMPLETED AND SUBMITTED FOR APPROVAL RIFTEEN (15) DAYS PRIOR TO THE PROGRAM BEING CONDUCTED. | Instructions."                                      | Ø       |
|                                                 |                                                                                                    | View instructions                                   |         |

**<u>Step 14</u>**: Submit your Curriculum. You can do this by copying and pasting the information into the text box or uploading a file.

**Important Note**: The course curriculum should include the following: the date and location of the course, title of the course, name of the person or agency preparing the training program, students, course objectives, terminal performance objectives, testing methods (if applicable), method of instruction, course content (detailed course outline for each subject covered), schedule of presentation, references and supporting materials, and information concerning the instructor's education and experience if the instructors have not been certified by the board.

Step 15: Click "Submit."

| Conter | Master_New POST Course Submittal<br>#1 Course Curriculum Submission                                                                                                    |                                                                                                    |                                                                                                    |
|--------|----------------------------------------------------------------------------------------------------|----------------------------------------------------------------------------------------------------|----------------------------------------------------------------------------------------------------|
|        | Assignment Instructions<br>White Development<br>Development<br>Development | Petails &     Details &     Details &     Details &     Details &     Details &     Details &     Details &     Details &     Details &     Details &     Details &     Details &     No due     Details &     No due     Details &     No due     Details &     No due     Details &     No due     Details &     No due     Details &     No due     Details &     Details &     Details &     No due     Details &     Details &     Details &     Details &     Details &     Details &     No due     Details &     No due     Details &     Details &     Details &     Details &     Details &     Details &     Details &     Details &     Details &     No due     Details &     Details &     No due     Details &     Details &     No due     Details &     Details &     Details | Information<br>nent due date<br>date<br>ts<br>ed<br><b>p 14</b> : Submit your Curriculum.<br>can do this by copying and<br>ting the information into the<br>box or uploading a file |
|        | Submission<br>A · T · A · A · B I U ··· B · F · T · D Ø @<br>Step 14<br>Word court 2<br>The text box if<br>you want to<br>copy and paste.                                                                                                    | Click the paperclip to upload a file.                                                                                                    | Step 15: Click<br>"Submit."                                                                                                    |
|        | Last saved 1:52:28 PM                                                                                                    | Save a                                                                                                    | Submit                                                                                                    |

**<u>Step 16</u>**: Click "Submit" one more time when the pop-up window opens.

|                                                                                                    |                                                                                                    | Maximum points |
|----------------------------------------------------------------------------------------------------|----------------------------------------------------------------------------------------------------|----------------|
| <b>lease attach yo</b><br>irse curriculum should include: the date a<br>preparing the training program, students,<br>is if applicable, method of instruction, cou-<br>le of presentation, references and support | Submit Assignment? X<br>After you submit, you can't edit this assignment. Do you want<br>to continue? |                |
| rd.                                                                                                    | Cancel Submit                                                                                         | Step 16: Click |
| A· ≫· B I ⊻ … 🖽                                                                                                    | ·≡·¶·▷⊘ ☞ ∅ ⊕·                                                                                        | "Submit."      |

Step 17: Click "Curriculum Submission Acknowledgment."

#### Step 18: Click "Start Attempt."

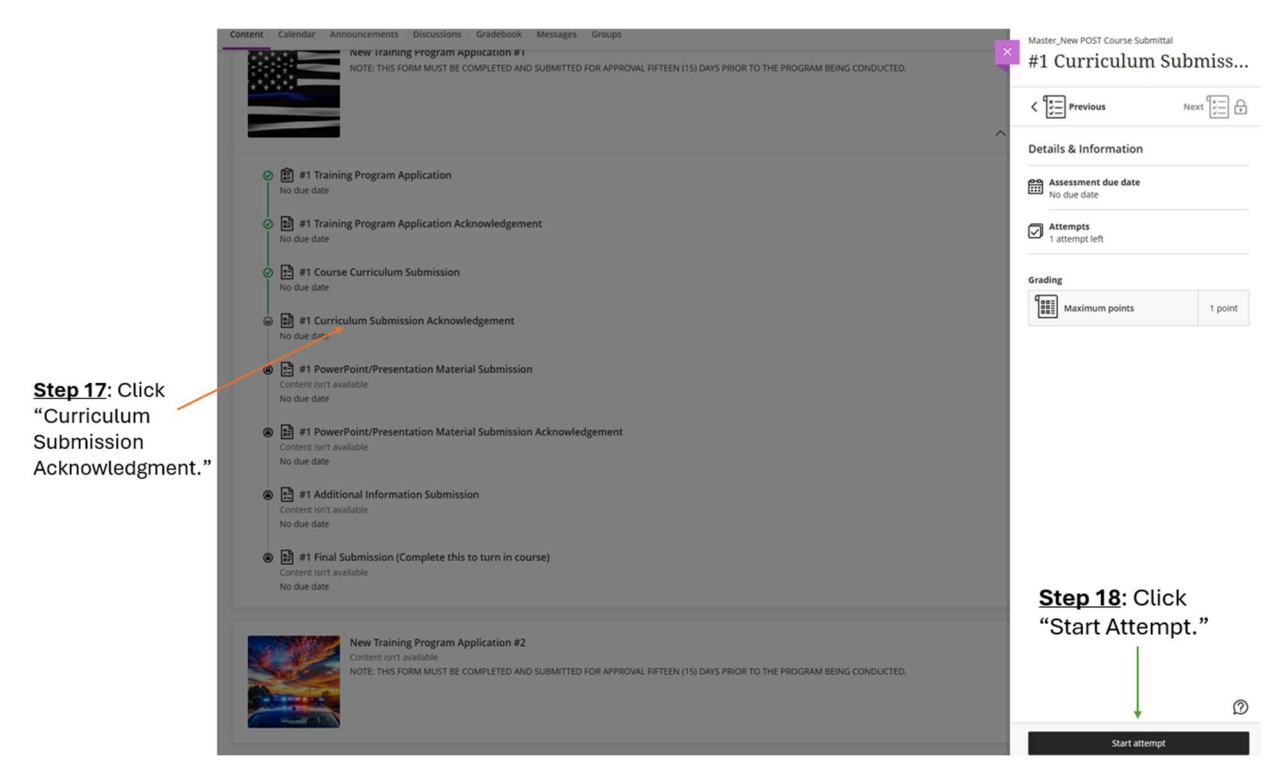

**<u>Step 19</u>**: Answer the question acknowledging whether you submitted a curriculum with all the necessary information.

**<u>Step 20</u>**: Click "Submit" if you submitted a curriculum with all the necessary information.

| B | 0 OF 1 QUI                                             | STIONS REMAINING Details & Information |              |
|---|--------------------------------------------------------|----------------------------------------|--------------|
|   | Test Content                                           | Assessment due date No due date        |              |
|   | TAT SE                                                 | Attempts<br>1 attempt left             |              |
|   |                                                        | Grading                                |              |
|   |                                                        | Maximum points 1 point                 |              |
|   | The second second                                      |                                        |              |
|   | NUKT                                                   | Step 19: Answer the                    | din c        |
|   |                                                        | question acknowledg                    | ging<br>ed a |
|   | Question 1                                             | curriculum with all th                 | e            |
|   | Nes .                                                  | necessary information                  | n.           |
|   | (B) No. Go back and provide the necessary information. |                                        |              |
|   |                                                        | Step 20: Click "Submit" if             |              |
|   |                                                        | you submitted a curriculum             |              |
|   |                                                        | with all the necessary                 |              |
|   |                                                        | information                            |              |
|   |                                                        | mornation                              |              |
|   | Last saved 3:03:24 PM                                  | @                                      |              |

**<u>Step 21</u>**: Click "Submit" one more time when the pop-up window opens.

| m Submission Acknowle | Submit Test?                                                         | ×   |      |                                              |         |
|-----------------------|----------------------------------------------------------------------|-----|------|----------------------------------------------|---------|
|                       | After you submit, you can't edit this test. Do you want to continue? |     | NING | Details & Information                        |         |
| it Content            | Cancel Sub                                                           | mit |      | No due date  Attempts  attempt left  Grading |         |
| OCTORE                |                                                                      |     |      | Maximum points                               | 1 point |

Step 21: Click "Submit."

**<u>Step 22</u>**: Click "PowerPoint/Presentation Material Submission."

Step 23: Click "View Instructions."

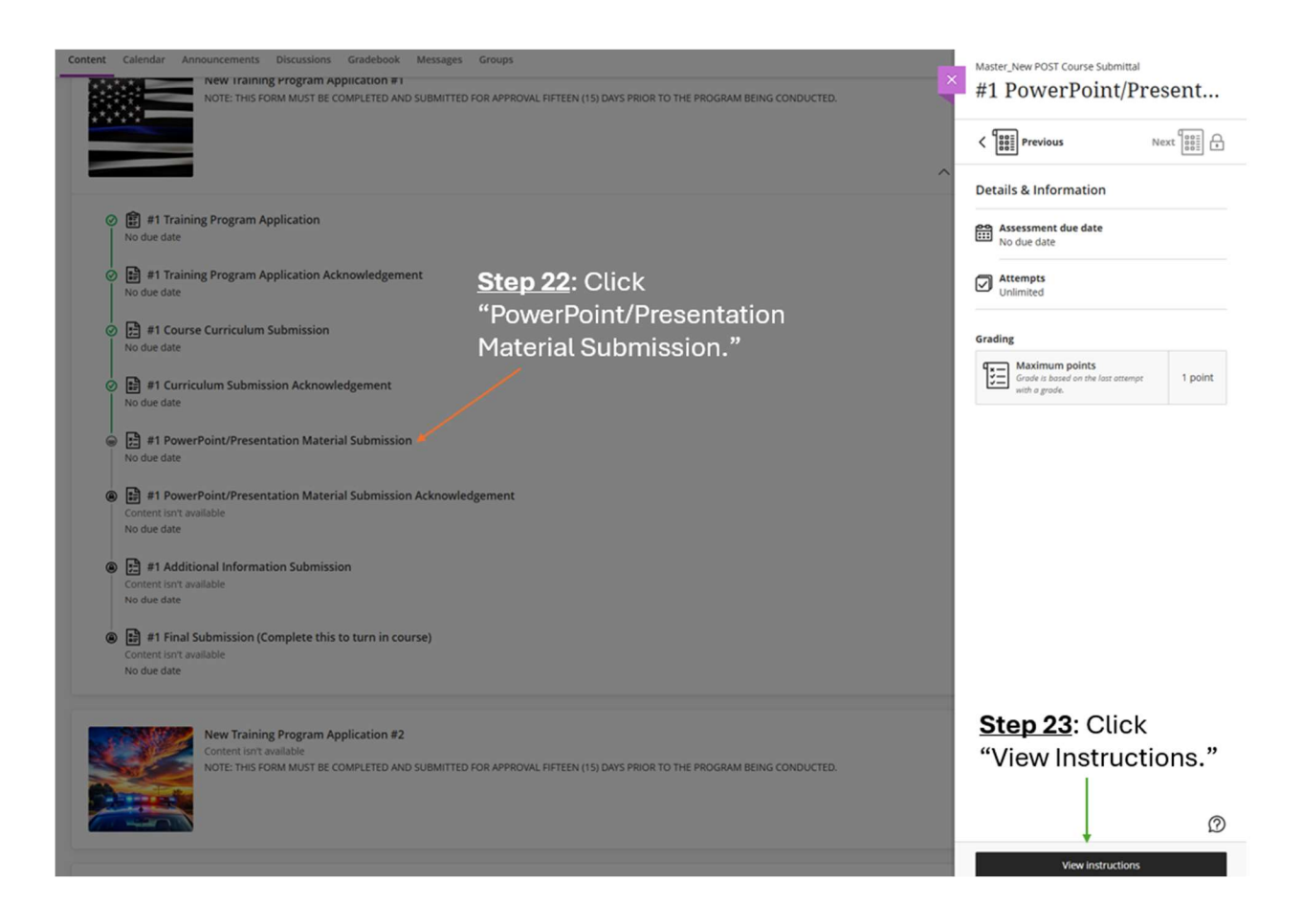

**<u>Step 24</u>**: Submit your PowerPoint or presentation. You can do this by copying and pasting the information into the text box or uploading a file.

Important Notes: If you do not have a presentation file, just put "N/A" in the text box.

Step 25: Click "Submit."

| Conter | Master_New POST Course Submittal<br>#1 PowerPoint/Presentation Materia                                                                                                    | al Submission                                                                                                    |                          |                            |  |
|--------|----------------------------------------------------------------------------------------------------|----------------------------------------------------------------------------------------------------|--------------------------|----------------------------|--|
|        | Assignment Instructions                                                                                                    | Anth Dakate<br>.O.S.T.<br>Offore Standards and Training<br>DeverPoint/Presentation Material.<br>if this is not applicable to your training. | Details & Information    | owerPoint or<br>lo this by |  |
|        | T       I       D       co       0         n/3       Image from URL       Image from URL       D       Media         Image       Image       Image from URL       D       Media         Image       Image       Image from URL       D       Media         Image       Image from URL       D       Media         Image       Image from URL       D       Media         Image       Image from URL       D       Media         Image       Image from URL       D       Media         Image       Image from URL       D       Media         Image from URL       Image from URL       D       Media         Image from URL       Image from URL       D       Media         Image from URL       Image from URL       D       Media         Image from URL       Image from URL       D       Media         Image from URL       Image from URL       D       Media         Image from URL       Image from URL       D       Media         Image from URL       Image from URL       Image from URL       Media         Image from URL       Image from URL       Image from URL       Media         Image from UR | Attach a file: Click<br>the + to open the<br>dropdown to click<br>the "Attachment"<br>option.                                               | Step 25: Click "Submit." | ile.                       |  |
|        | Last saved 3:14:57 PM                                                                                                    |                                                                                                    | Save and Close Submit    |                            |  |

**<u>Step 26</u>**: Click "Submit" one more time when the pop-up window opens.

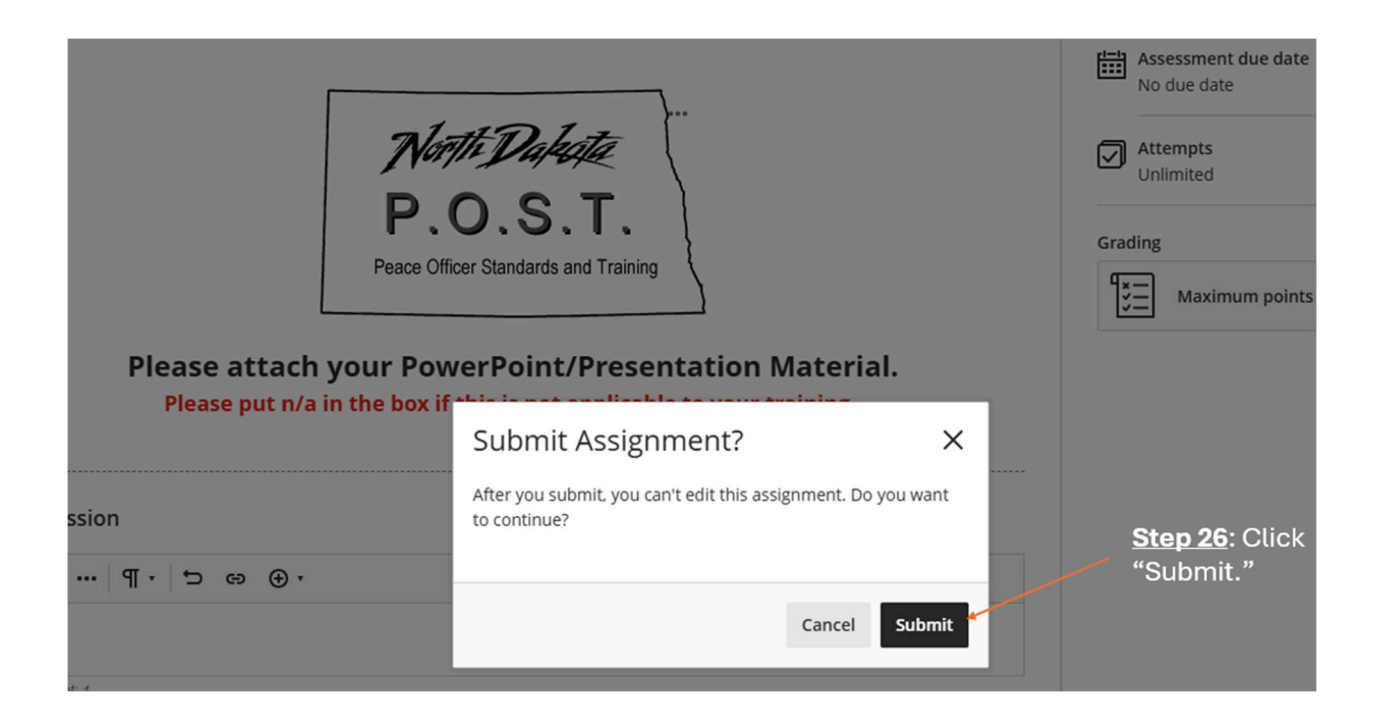

Step 27: Click "PowerPoint/Presentation Material Submission Acknowledgment."

Step 28: Click "Start Attempt."

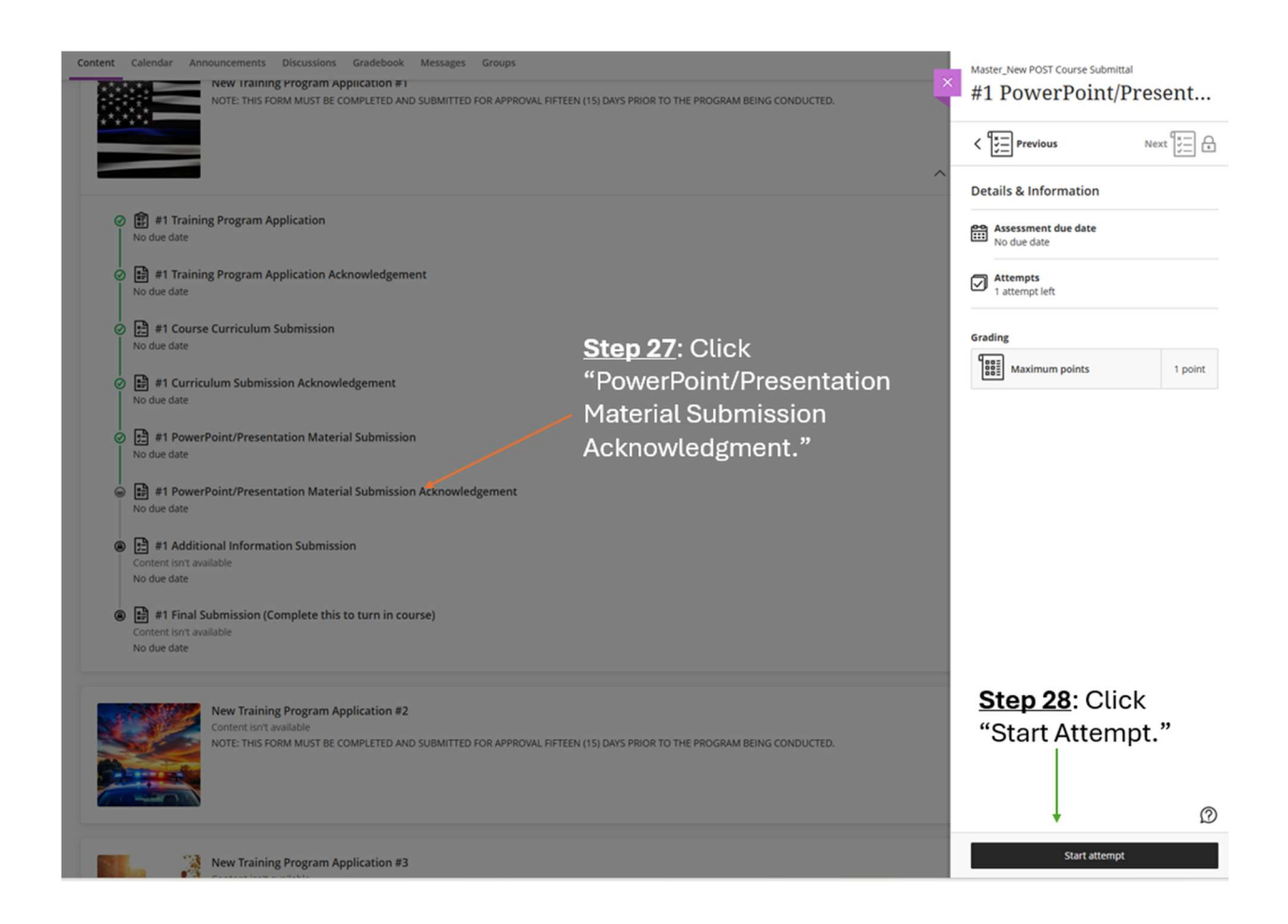

**<u>Step 29</u>**: Answer the question acknowledging whether you submitted presentation material.

Important Note: Select "Yes" if you put N/A.

**<u>Step 30</u>**: Click "Submit" if you submitted a curriculum with all the necessary information.

| 0 OF 1 QUESTION                                                      | Details & Information                                                             |
|----------------------------------------------------------------------|-----------------------------------------------------------------------------------|
| Test Content                                                         | Assessment due date                                                               |
| TT Store and                                                         | Attempts<br>1 attempt left                                                        |
|                                                                      | Grading                                                                           |
| Question 1 I have submitted our PowerPoint or presentation material. | Step 29: Answer the question acknowledge you submitted your presentation material |
| (B) No. Go back and submit the proper documentation.                 | Stop 30: Click "Submit" if                                                        |
|                                                                      | you submitted your                                                                |

**<u>Step 31</u>**: Click "Submit" one more time when the pop-up window opens.

| e Submittal<br>Sint/Presentation Material                                                                                                    | Submit Test?        | ×     |                                 |
|----------------------------------------------------------------------------------------------------|---------------------|-------|---------------------------------|
|                                                                                                    | continue?           | JING  | Details & Information           |
| est Content                                                                                                    | Cancel Submi        | t     | Assessment due date No due date |
| and the second second se                                                                                                    | NI SEA              |       | Grading                         |
| OCT OF CONTRACT OF CONTRACT. | Step 31: Click "Sub | mit." | Maximum points 1 point          |

Step 32: Click "Additional Information Submission."

#### Step 33: Click "View Instructions."

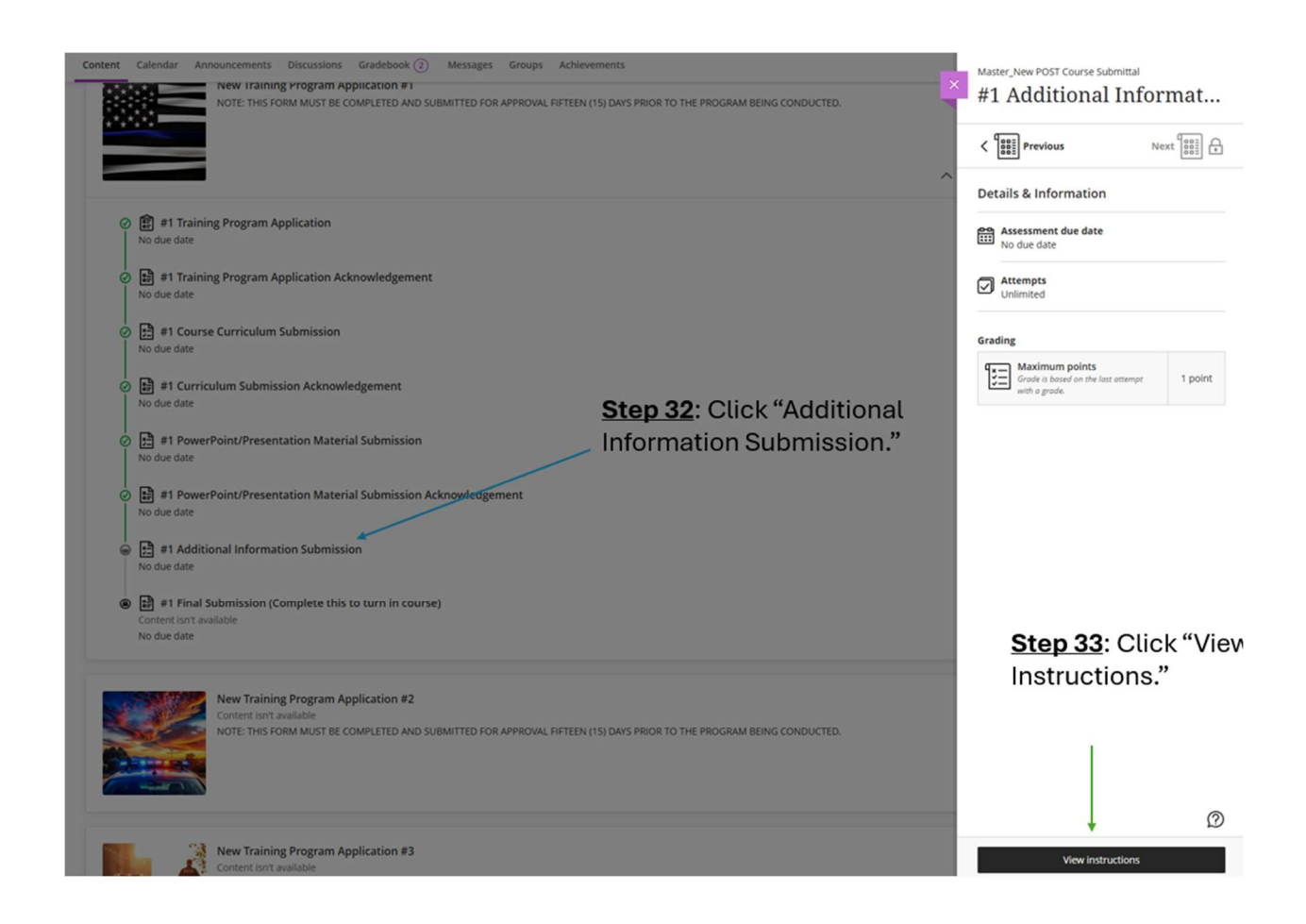

**<u>Step 34</u>**: Enter the information in the box or attach a file using the paperclip. You must include the instructor's bio if they are not a POST-certified instructor.

Step 35: Click "Submit."

| Assignment Instructions Assignment Instructions  Assignment Instructions  Assignment Instructions  Details & Information  Assessment due date No due date  Assessment due date  Assessment due date Assessment due date Assessment due date Assessment due date Asses                                                                                                    |                |
|----------------------------------------------------------------------------------------------------|----------------|
| Please know this section is not mandatory if you are a POST certified instructor.<br>If you are not a POST certified instructor, you must submit your bio below.<br>Submission<br>We result 3<br>We result 3<br>We result 3<br>We result 3<br>We result 3<br>We result 3<br>We result 3<br>We result 4<br>We result 3<br>We result 4<br>We result 3<br>We result 4<br>We result 3<br>We result 4<br>We result 3<br>We result 4<br>We result 3<br>We result 4<br>We result 3<br>We result 4<br>We result 3<br>We result 4<br>We result 4<br>We result 3<br>We result 4<br>We result 4<br>We result 3<br>We result 4<br>We result 4<br>W | a file<br>type |
| Step 34: You must type something in this box. Can type in N/A if you do not have any additional information to share. If the instructor is not POST certified, you must put their BIO in this section.       Step 35: Click "Submit Distribution of the section of the sec                                                                                                    | nit."          |

Step 36: Click "Final Submission."

Step 37: Click "Start Attempt."

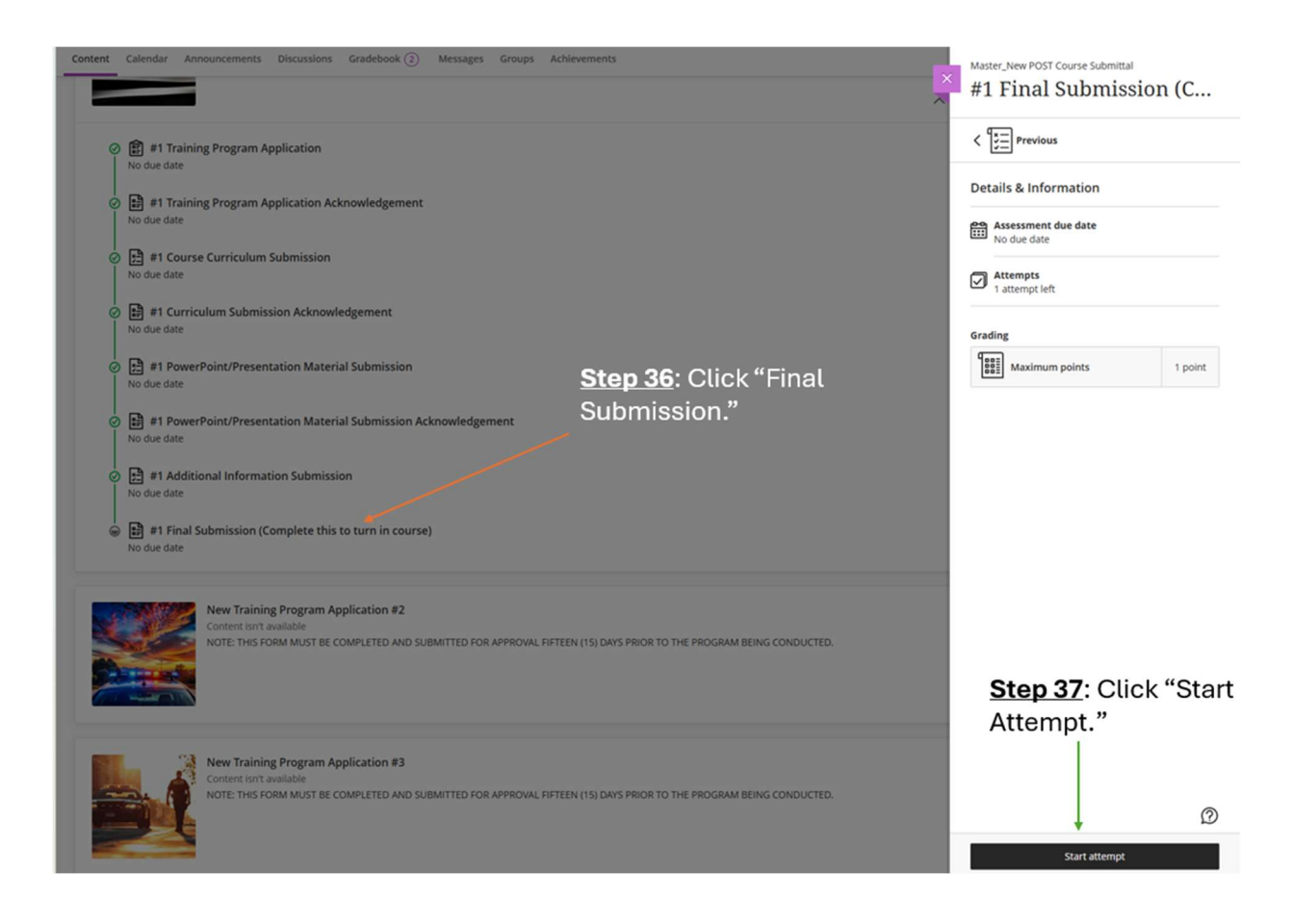

**<u>Step 38</u>**: Acknowledge you have completed all required tasks.

Step 39: Click "Submit."

| Conte | © OF 1 QUESTIONS REMAINING                                                                                                    | Details & Information<br>Assessment due date<br>No due date                                  |
|-------|----------------------------------------------------------------------------------------------------|----------------------------------------------------------------------------------------------|
|       | AND STATES AND STATES                                                                                                    | Grading<br>Maximum points 1 point                                                            |
|       | By typing yes below, you indicate you have completed all the necessary tasks and provided all the required information for POST to review your course submittal. If it is approved, you will see "Approved" until the final submission for the course in the gradebook. Please ensure you are checking the correct column if you are submitting more than one course for review. After your course is approved, POST will create the course in Genius under your affiliation. You will then be able to start creating sections. POST will provide you with feedback if your course is denied or incomplete. | Step 38: You must<br>acknowledge that you<br>completed all the<br>required tasks. If it is a |
|       | I acknowledge that I am completed all the sequired tasks to submit my training program for review. Please type "Yes" if this is correct.                                                                                                    | "No", go back and complete the tasks.                                                        |
|       | A     T     B     I     Q     I     D     A     C     C     C       Drag and drop files here or click to add text.   Word count: 0                                                                                                    | <u>Step 39</u> : Click "Submit."                                                             |
| ſ     | Questions Filter (1)                                                                                                    | Save and Close Submit                                                                        |

### Step 40: Click "Submit."

|                                                                      |                                                                                                    | _                       |                                 |
|----------------------------------------------------------------------|----------------------------------------------------------------------------------------------------|-------------------------|---------------------------------|
|                                                                      | Submit Test?                                                                                                    | × NG                    | Details & Information           |
|                                                                      | After you submit, you can't edit this test. Do you want to continue?                                                     |                         | Assessment due date No due date |
| R                                                                    |                                                                                                    |                         | Attempts 1 attempt left         |
|                                                                      | Cancel Sub                                                                                                    | mit                     | Grading                         |
| A SULLING                                                            | ALL DIS                                                                                                    | $\backslash$            |                                 |
|                                                                      | NORT                                                                                                    |                         | Step 40: Click                  |
| indicate you have completed a<br>rse submittal. If it is approved, y | If the necessary tasks and provided all the required infor<br>you will see "Approved" until the final submission for the | mation for<br>course in | "Submit "                       |
| sure you are checking the corr                                       | est column if you are submitting more than one course for                                                                | or review               | oubrint.                        |

All items have been completed and submitted to POST. You can verify this by seeing the green check marks.

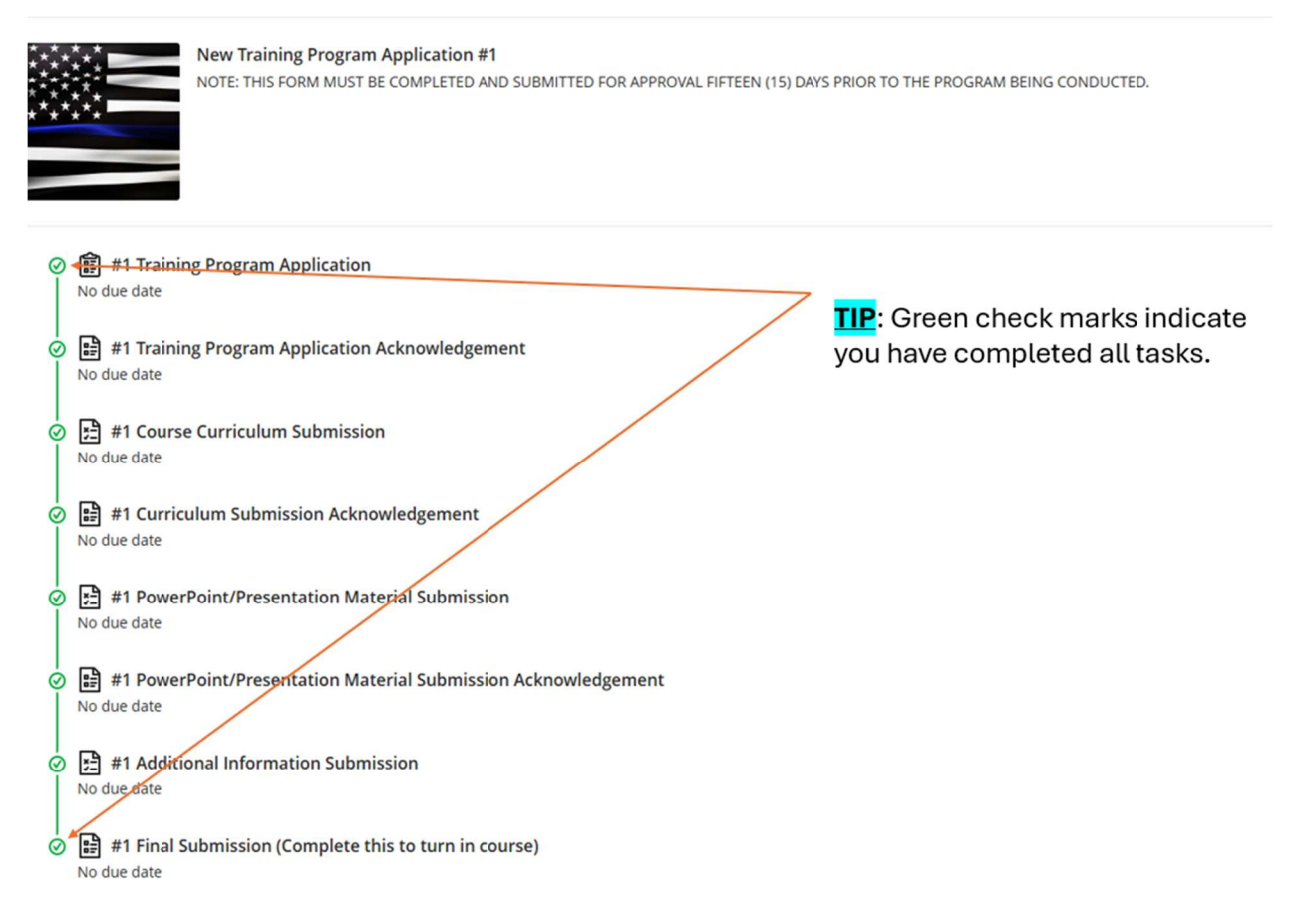

After submission, there are two ways to know if your course(s) has been approved. First, you can go to create a section and look in the course drop-down list. If your course is listed, it was approved by POST. Second, you can check the gradebook.

### Check the status of your course submittal via the gradebook

Step 1: Click "Gradebook."

**Step 2**: Locate the "Final Submission" assignment. The grade will say "Approved" or "Denied." When the course is approved, POST will enter the course under your affiliation. If the course is denied, you will need to move on to Step 3.

|          | Step 1: Click "Gradebook." |                                                                        |                         |          |            |           |  |  |
|----------|----------------------------|------------------------------------------------------------------------|-------------------------|----------|------------|-----------|--|--|
| onten    | t Ca                       | alendar Announcements Discussions <u>Gradebook</u> 6                   | Messages Groups Achieve | ments    |            |           |  |  |
| <b>.</b> |                            |                                                                        |                         |          |            |           |  |  |
|          | t. Adria                   | an martinez_PreviewUser                                                |                         |          |            |           |  |  |
| Grad     | es                         |                                                                        |                         |          |            |           |  |  |
|          |                            | Item Name 🗢                                                            | Due Date 🗢              | Status 🗢 | Grade 🗢    | Results 🗢 |  |  |
| •        |                            | #1 Training Program Application<br>1 attempt submitted                 |                         | Graded   | $\bigcirc$ | View      |  |  |
| •        |                            | #1 Course Curriculum Submission 1 attempt submitted                    |                         | Graded   | $\bigcirc$ | View      |  |  |
| •        | ŗ                          | #1 PowerPoint/Presentation Material Submission<br>1 attempt submitted  |                         | Graded   | $\bigcirc$ | View      |  |  |
| ٠        |                            | #1 Additional Information Submission<br>1 attempt submitted            |                         | Graded   | $\bigcirc$ | View      |  |  |
| •        |                            | #1 Training Program Application Acknowledgement<br>1 attempt submitted |                         | Graded   | 1/1        | View      |  |  |
| •        |                            | #1 Final Submission (Complete this to turn in course)                  |                         | Graded   | Approved   | View      |  |  |
|          | :                          | #1 Curriculum Submission Acknowledgement                               |                         | Graded   | 1/1        | View      |  |  |
|          |                            | #1 PowerPoint/Presentation Material Submission<br>Acknowledgement      |                         | Graded   | 1/1        | View      |  |  |
|          |                            |                                                                        |                         |          |            |           |  |  |

**<u>Step 2</u>**: Locate the "Final Submission" and look under the grade column to see if the course has been "Approved" or Denied."

Step 3: If your course is

**<u>Step 3</u>**: If your course is denied, click "View" to see why the course was denied.

|   |   | denied, click "View" to see                                            |            |                      |              |            |           |
|---|---|------------------------------------------------------------------------|------------|----------------------|--------------|------------|-----------|
|   |   |                                                                        | wh         | y the course was den | ied.         |            |           |
|   |   |                                                                        |            | 1                    |              |            |           |
|   |   | Item Name 🗢                                                            | Due Date 🗢 | Status 🗢             | $\backslash$ | Grade \$   | Results 🗢 |
|   |   | #1 Training Program Application 1 attempt submitted                    |            | Graded               |              | $\bigcirc$ | View      |
| • | * | #1 Course Curriculum Submission<br>1 attempt submitted                 |            | Graded               |              | 0          | View      |
| • | 5 | #1 PowerPoint/Presentation Material Submission 1 attempt submitted     |            | Graded               |              |            | View      |
| • | 5 | #1 Additional Information Submission<br>1 attempt submitted            |            | Graded               |              |            | View      |
| • |   | #1 Training Program Application Acknowledgement<br>1 attempt submitted |            | Graded               |              | 1/1        | View      |
| • |   | #1 Final Submission (Complete this to turn in course)                  |            | Graded               |              | Denied     | View      |
|   |   | #1 Curriculum Submission Acknowledgement                               |            | Graded               |              | 1/1        | View      |
|   |   | #1 PowerPoint/Presentation Material Submission<br>Acknowledgement      |            | Graded               |              | 1/1        | View      |

**Step 4**: The "Attempt Feedback" will be POST's response on why they denied your course. **Step 5**: Go back and update your course material with the missing information.

| Final Grade Denied                                                                                                    | SUBMITTED 5/2/25, 1:59 PM<br>RECEIPT: 4CA2F2EB1655408617913FFA6872ACA |
|----------------------------------------------------------------------------------------------------|-----------------------------------------------------------------------|
| Your instructor has overridden the calculated test grade                                                                                           | Attempt feedback                                                      |
| ASSESSMENT CONTENT                                                                                                    | Forgot to attach a curriculum.                                        |
| ESSAY     I acknowledge that I am completed all the required tasks to submit my training program for review. Please type "Yes" If this is correct. | 0/1                                                                   |
| Answer<br>Yes                                                                                                    |                                                                       |
| <b>Step 4</b> : The "Attempt feedback" will be POST's response on why they denied your course                                                      |                                                                       |
| Step 5: Go back and update your course material with the missing information.                                                                      |                                                                       |

# **Requesting POST Credit:**

Requesting POST credit will be done through the Learner's Dashboard in Genius. You can request credit for out-of-state training and conferences through "Request Credit" on the left side of your dashboard.

Step 1: Click "Request Credit."

Step 2: Click "Request New Credit."

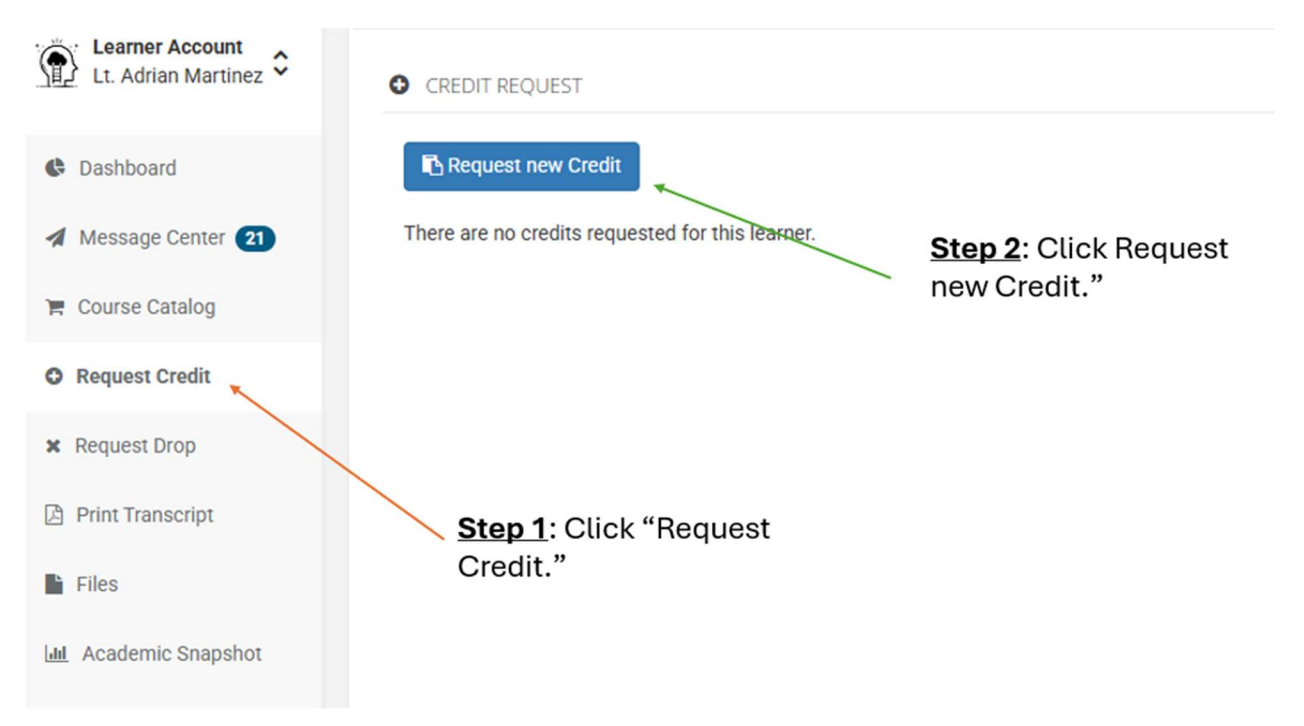

**<u>Step 3</u>**: Put the start date of the conference or training.

**<u>Step 4</u>**: Put the name of the conference or training.

<u>Step 5</u>: Describe the conference or training. You must indicate who approved you to get credit from your agency.

**<u>Step 6</u>**: Please select whether you are requesting credit for a conference or out-of-state training.

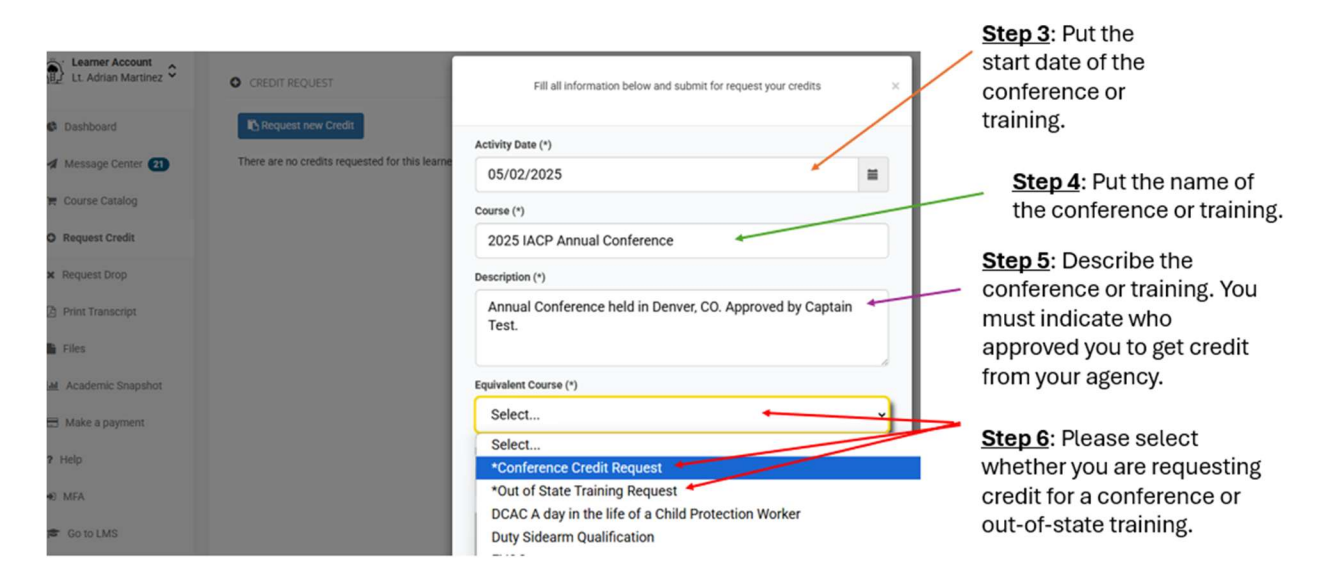

**<u>Step 7</u>**: The "Requested Credits" are the number of hours you are requesting.

**Important Note**: The number of hours should reflect the number of hours you actively participated in the conference or training.

**<u>Step 8</u>**: Attach a document that proves you attended the conference or training. For example, this can be a curriculum, list of classes you attended, etc.

**<u>Step 9</u>**: Click "Request Credit" to submit your request to POST.

| Fill all information below and submit for request your credits × Activity Date (*) 05/02/2025                             |   | <b>Step 7</b> : The "Requested Credits" are the number of hours you are requesting.                                                                              |
|----------------------------------------------------------------------------------------------------|---|----------------------------------------------------------------------------------------------------|
| Course (*) 2025 IACP Annual Conference Description (t)                                                                    |   | Important Note: The number of hours should reflect the number of hours you actively participated in the conference or training.                                  |
| Annual Conference held in Denver, CO. Approved by Captain<br>Test.<br>Equivalent Course (*)<br>*Conference Credit Reguest | / | <b>Step 8</b> : Attach a document that proves you attended the conference or training. For example, this can be a curriculum, list of classes you attended, etc. |
| Requested Credits (*)<br>35<br>Drop files here to upload                                                                  |   | <b>Step 9</b> : Click "Request Credit" to submit your request to POST.                                                                                           |
| Request Credit Close                                                                                                    |   |                                                                                                    |

After submitting your request, you will see a message that indicates it has been submitted to your affiliation manager. This request goes to POST and not your agency. If POST approves your request, the requested number of hours will appear on your transcript.

**<u>Step 10</u>**: Click "Request Credit" to check on the status of your request.

|                                |              |                   |                   |             |                        |                     |                   | "Total File<br>show you | es" will<br>I the     |             |
|--------------------------------|--------------|-------------------|-------------------|-------------|------------------------|---------------------|-------------------|-------------------------|-----------------------|-------------|
| Learner Account Jessica Linder | CREDIT F     | REQUEST           |                   |             |                        |                     |                   | documer<br>attached     | nts you<br>for proof. |             |
| C Dashboard                    | Reque        | est new Credit    |                   |             |                        |                     |                   |                         |                       |             |
| A Message Center 1             | There is 1 o | credits requested | for this learner: | Description | Equivalant Course      |                     | Poqueeted Credite | Poquet Date             | Paquaet Statue        | Total Files |
| 🐂 Course Catalog               | 1 Delete     | 05/02/2025        | Test Test         | Approved by | *Out of State Training | g Request           | 42                | 05/05/2025              | WAITING_REVIEW        | Iotal Files |
| O Request Credit               |              |                   |                   |             |                        |                     |                   |                         | 1                     |             |
| * Request Drop                 |              |                   |                   |             | Credit succe           | essfully requested! |                   |                         | /                     |             |
| Print Transcript               |              |                   |                   |             |                        |                     |                   | "Request                | /<br>t Status" wi     | u           |
| Files                          | Step 1       | 10: Click         | <                 |             |                        |                     |                   | show you                | the curren            | t           |
| Left Academic Snapshot         | "Requ        | lest Cre          | dit" to           |             |                        |                     |                   | status of               | your                  |             |
| Make a payment                 | check        | on the            | status.           |             |                        |                     |                   | request.                |                       |             |

If your request is denied, the status will say "Denied." You may contact POST and ask why the request was denied. If your request is approved, you will see "Approved" in the status bar. The credits will also appear on your transcript.

| Jessica Linder     |                      | REQUEST                               |                                 |                        |                        |         |                   |              |                |             |
|--------------------|----------------------|---------------------------------------|---------------------------------|------------------------|------------------------|---------|-------------------|--------------|----------------|-------------|
| C Dashboard        | Reque                | est new Credit                        |                                 |                        |                        |         |                   |              |                |             |
| 🖪 Message Center 🕦 | There is 1<br>Delete | credits requested fo<br>Activity Date | or this learner:<br>Course Name | Description            | Equivalent Course      |         | Requested Credits | Request Date | Request Status | Total Files |
| 🐂 Course Catalog   |                      | 05/02/2025                            | Test Test                       | Approved by The Master | *Out of State Training | Request | 42                | 05/05/2025   | APPROVED       |             |
| A Basuast Credit   |                      |                                       |                                 |                        |                        |         |                   |              |                |             |
|                    | LEARNER TRANSCRIPT   |                                       |                                 |                        |                        |         |                   |              |                |             |
| Learner<br>Name:   | ID:<br>Je            | essica Lind                           | ler                             |                        |                        | Gen     | erated On:        | 5/5/2025 1   | :28:28 PM      |             |
|                    |                      |                                       |                                 |                        |                        |         | 0                 | ate          | CEUs           |             |
| Test Test (        | 0                    |                                       |                                 |                        |                        |         | 05/0              | 2/2025       | 42.00          |             |
|                    |                      |                                       |                                 |                        |                        |         |                   | Tota         | al: 42         |             |

# Annual Qualifications

**Step 1**: Select your course of fire.

**<u>Step 2</u>**: Delete the "Sec #" in the course name and add "Annual Qualification and the Year." For example, if your course of fire is "HQ1", the new section name would be "HQ1 Annual Qualification 2025."

**<u>Step 3</u>**: Complete the section creation as you would do for any other section.

**Important Note**: POST does not require the make or model of the handgun. This information is required to be kept by the agency. However, there are two areas where you can add this information to Genius if it is desired by your agency. This can be done in the "Note Section" when creating the section or by editing the learner after they complete the qualification. Adding the information in the section would mean that everyone in your

agency has the same handgun. You will edit the learner if officers carry and qualify with different handguns.

| ٩   | Search menu    | A        | Add Section                                                     |                                |                        |                          |  |  |  |
|-----|----------------|----------|-----------------------------------------------------------------|--------------------------------|------------------------|--------------------------|--|--|--|
|     | Home           | >        |                                                                 | Step 2: Add "A                 | nnual                  |                          |  |  |  |
| 1   | Message Center | <b>,</b> | Section Information Step 1: Select                              | Qualification a to the Section | and the rear"<br>Name. |                          |  |  |  |
| 2   | Learners       | •        | your Course of Fire                                             |                                |                        | Step 3: Complete the     |  |  |  |
| •   | Financials     | *        | Bismarck PD Shooting Pistol Course 10                           | ~                              |                        | Section as you would any |  |  |  |
| 餔   | Enroliments    | •        | Name                                                            |                                | Instructor             | other section.           |  |  |  |
| ភំ  | Affiliations   | >        | Bismarck PD Shooting Pistol Course 10 Annual Qualification 2025 |                                | INSTRUCTOR, POST       | r ×                      |  |  |  |
| ۲   | Learning Paths | >        | Status                                                          |                                | Affiliation            |                          |  |  |  |
|     | Courses        | •        | ACTIVE                                                          | ~                              | NDLETA > Bismarck      | PD                       |  |  |  |
| ii\ | Sections       | ~        | Term                                                            |                                | Сар                    |                          |  |  |  |
|     | Sections       |          | POST Approved Credit                                            | ~                              | 100                    |                          |  |  |  |
|     | Add Section    |          | Start Date                                                      |                                | End Date               |                          |  |  |  |
|     | Bulk Actions   |          | 06/27/2025                                                      |                                | 06/29/2025             |                          |  |  |  |
|     | Import CSV     |          | Duration (days)                                                 |                                | Enroll By Date         |                          |  |  |  |
|     | Triggers       |          | 3                                                               |                                |                        |                          |  |  |  |
|     | Subscriptions  |          | Location                                                        |                                | Price                  |                          |  |  |  |
| 2   | Instructors    | >        |                                                                 |                                |                        |                          |  |  |  |
|     | Coaches        | >        | Credits                                                         |                                | Attendance Measure     |                          |  |  |  |
|     | Departs        |          | 1                                                               |                                | BY_MEETING_TIME        | S                        |  |  |  |

| Credits                                                                                                    | Attendance Measure                                                     |
|----------------------------------------------------------------------------------------------------|------------------------------------------------------------------------|
| 1                                                                                                    | BY_MEETING_TIMES ~                                                     |
| Certificate                                                                                                    |                                                                        |
| Select v                                                                                                    |                                                                        |
| LMS                                                                                                    | LMS Course ID                                                          |
| Use this LMS to Create a Section v                                                                                    |                                                                        |
| External Code                                                                                                    |                                                                        |
|                                                                                                    |                                                                        |
| External Link                                                                                                    | Delivery                                                               |
|                                                                                                    | Select ~                                                               |
| Competencies                                                                                                    | Completion Formula (edit)                                              |
|                                                                                                    |                                                                        |
| Highlighted                                                                                                    | Available for Registration                                             |
| Select v                                                                                                    | Yes ~                                                                  |
| Enable Waiting List                                                                                                   |                                                                        |
| Yes ~                                                                                                    |                                                                        |
| Notes                                                                                                    |                                                                        |
| Important Note: This is the area you can pu<br>information. Only put this information in her<br>This is NOT required. | t your make, model, and caliber<br>e if everyone uses the same weapon. |
| Delivery Method                                                                                                    | POST Instructor Name (First and Last)                                  |
| Agency Face-to-Face ~                                                                                                 | Your Name Here                                                         |
| Add a meeting time                                                                                                    |                                                                        |

If every officer has a different weapon, you can put their make, model, and caliber under their qualification. To do this, you must go to the section's enrollment history.

#### Step 4: Click on the section

**<u>Step 5</u>**: Click on the qualification section you just completed.

| <u>Step 4</u> : Click<br>Sections | <u>Step 5</u> : Cli<br>Qualificati<br>section yo<br>completed | ick the<br>on<br>u just<br>d. |                     |                 |            |            |    |    |   |                      |
|-----------------------------------|---------------------------------------------------------------|-------------------------------|---------------------|-----------------|------------|------------|----|----|---|----------------------|
| Learning Paths                    | NDHP HQ1 Qualification sec. 1                                 | ACTIVE                        | Highway Patrol      | POST INSTRUCTOR | 04/25/2025 | 04/25/2025 | 16 | 30 | 1 | POST Approved Credit |
| Courses                           | NDHP HQ1 Qualification sec. 2                                 | ACTIVE                        | Highway Patrol      | POST INSTRUCTOR | 05/09/2025 | 05/09/2025 | 8  | 30 | 1 | POST Approved Credit |
| Sections                          | NDHP HQ1 Qualification sec. 3                                 | ACTIVE                        | Hettinger County SO | POST INSTRUCTOR | 04/25/2025 | 04/25/2025 | 1  | 30 | 1 | POST Approved Credit |
| auctions v                        | NDHP HQ2 Qualification May 21 2025 recruits                   | ACTIVE                        | NDHP                | Ben Kennelly    | 05/21/2025 | 05/21/2025 | 4  | 30 | 1 | POST Approved Credit |
| Add Section                       | NDHP HQ2 Qualification sec. 2                                 | ACTIVE                        | NDHP                | POST INSTRUCTOR | 05/15/2025 | 05/15/2025 | 1  | 30 | 2 | POST Approved Credit |
| Bulk Actions                      | NDHP HQ3 Off Duty Qualification                               | ACTIVE                        | Southeast           | POST INSTRUCTOR | 05/09/2025 | 05/09/2025 | 1  | 30 | 1 | POST Approved Credit |
| Import CSV                        | NDHP HQ3 Off Duty Qualification 6/6/2025                      | ACTIVE                        | Southeast           | POST INSTRUCTOR | 06/06/2025 | 06/06/2025 | 2  | 30 | 1 | POST Approved Credit |
| Triggers                          | NDHP HQ3 Off Duty Qualification sec. 1                        | ACTIVE                        | NDHP                | POST INSTRUCTOR | 05/29/2025 | 05/30/2025 | 0  | 30 | 1 | POST Approved Credit |

Step 6: Click on "Enrollment History."

**<u>Step 7</u>**: Click on the pencil to edit the individual officer's completion.

| Information<br>Edit<br>Audit                                                                       | Section - NDHP HQ1 Qualification                                                                                         | sec. 1<br>k on "Enrollm         | ent History."                 |                   |                          |                      |           |             |                  |
|----------------------------------------------------------------------------------------------------|----------------------------------------------------------------------------------------------------|---------------------------------|-------------------------------|-------------------|--------------------------|----------------------|-----------|-------------|------------------|
| Active Enrollments<br>Enrollment History<br>Attendance<br>Attendance Report<br>Competencies Report | Search oriteria:<br>This query will search the learner's enrollen<br>Period (optional)<br>Select                         | ients history.                  |                               | Status:           | (optional)               |                      |           |             | v                |
| Bulk Transfer<br>Bulk Certificates<br>Templates<br>Roster Sign in                                  | Get Data           There are 16 enrollments matching your           [44         44           1 - 16 / 16 (16)         >> | criteria:<br>₦ 25 <b>v</b> 1    | Reset Export CSV              | ~ Expo            | rt Excel                 |                      |           |             |                  |
| Coupon                                                                                             | Check All Select © Edit © Audit                                                                                          | ≎ Learner                       | Affiliation                   | ≎ Start           | ≎ End                    | Completed/Dropped    | Status    | ≎ Grade     | Assignments      |
| Step 7: Click<br>on the pencil<br>to edit the                                                      |                                                                                                    | Search<br>Wenger, Benjamin      | Search NDHP, Southeast, Sworn | Search 04/25/2025 | Search 04/25/2025        | Search<br>04/25/2025 | Search    | Sear<br>100 | Search           |
| individual<br>officer's<br>completion.                                                             |                                                                                                    | Skogen, Andrew<br>Jahner, Jamey | NDHP, Southeast, Sworn        | 04/25/2025        | 04/25/2025<br>04/25/2025 | 04/25/2025           | COMPLETED | 100         | 1 of 1<br>1 of 1 |

**<u>Step 8</u>**: This is where you can put the make, model, and caliber for the individual officer. Remember: This is not required for POST.

Step 9: Click "Save."

|             |                   | Search                |      |                                    |
|-------------|-------------------|-----------------------|------|------------------------------------|
| 01.0        | Edit Enrollments  | x                     |      |                                    |
| QTQual      | Grade             | Assignments Completed |      |                                    |
|             | 100               | 1                     |      |                                    |
| c           | Credits Earned    | Show in Transcript    |      |                                    |
| h the learr | 1                 | Yes 🗸                 |      | Step 8: This is                    |
|             | Start Date        | End Date              |      | where you can put the make, model, |
|             | 04/25/2025        | 04/25/2025            |      | and caliber for the                |
|             | Exit Date         | Status                |      | Individual officer.                |
|             | 04/25/2025        | COMPLETED ~           |      | Remember: This                     |
| ments ma    | Comments          |                       |      | is not required for<br>POST.       |
| / 16 (16)   | Created From CSV; |                       |      |                                    |
|             |                   | ~                     |      | <u>Step 9</u> : Click<br>"Save."   |
|             |                   |                       |      |                                    |
| \$          | Save -            | Cancel                | <    |                                    |
|             | Search Search     | rch Search Se         | arch |                                    |

# **Frequency Asked Questions:**

Q: Do I still need to obtain students' POST numbers for training credits?A: No. Students will need to provide you with their ND.gov user ID that is given to them by CJIS.

Q: Do I still need to use the PFN 9 and PFN 10?

**A:** No. The PFN 9 and PFN 10 have gone away with the new system. Creating a section in Genius is the new PFN 9 and PFN 10/10a.

**Q:** Do I still complete a PFN 8 if I want to get a course POST approved?

**A:** No. You can enroll in the course "New POST Course Submittal." This course can be found in the course catalog in your Genius Learner Dashboard.

Q: How do I enroll or complete users from other agencies?

A: You must import the "Enrollment CSV" to enroll or give credit hours to others outside of

your agency. You can contact POST for the "Enrollment CSV" if you do not have it. It is also available on the POST website.

Q: Do I need to create a new section before importing a CSV?A: Yes. You must create the section before trying to import a CSV for training credit.

Q: Is there a way to enroll and complete learners' training simultaneously?A: Yes. You must complete and import a CSV. However, your CSV must have "Completed" in the status column.

Q: How do I request training credit for a conference or out-of-state training?
A: You must go to your Genius Learner Dashboard. The "Request Credit" button will be on the left side of the screen. Remember, you must include the name of the course or conference, the hours you are requesting credit for, and who gave you approval to attend the training or conference from your agency.

Q: Must I submit my conference or out-of-state training before I leave for the training?A: No. You will request the credit after you return from the training. However, the request must be submitted within 30 days of the training completion date.

**Q:** How many days do I have to submit training credits for my students after the training is completed?

**A:** You must submit your section completion within 30 days of the completion of the training.

Q: How many days do I need to complete the New POST Course Submittal?A: You must complete the New POST Course Submittal 15 days prior to instructing the new course.

**Q:** Can I update my learners' information?

A: No. Any learner information must be updated by ND POST only.

Q: Where do I find my certificate for the training I completed?

A: Each course you complete will come with a certificate. The certificate can be found on your Genius Learner Dashboard. Click on "Completed Courses" → Click on the ellipsis (three vertical dots) for the section certificate you want → Click "Download Certificate."

Q: Where do I find my training profile?

**A:** Your training profile can be found on your Genius Learner Dashboard. The "Print Transcript" button is located on the left panel of your learner dashboard.

Q: Where do I find my employee's training profile?

**A:** It will be in the Affiliation side of Genius. Click "Learners"  $\rightarrow$  Click the learner you want to view  $\rightarrow$  Click "Transcript" on the left panel of the learner's page.

**Q:** How do I get a new employee enrolled into Genius?

**A:** Once POST issues a limited license or receives your employee's paperwork, they will be entered into Genius under your affiliation. Agencies are unable to edit their employees themselves.

**Q**: I receive emails that says my instructor's email is <u>NDPOST@nd.gov</u>. Are these real emails?

**A**: Yes, it is a real email from Genius. However, it is important to note it is a fake email associated with the fake instructor, "Post Instructor." Therefore, students shall contact the actual instructor of the course and not email <u>NDPOST@nd.gov</u>.